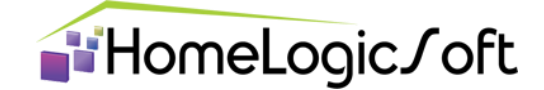

Node-RED

Настройка шлюза связи EasyHomeCS на базе <u>Node-RED</u> для связи умного дома <u>EasyHome</u> с <u>Яндекс-Дом</u> и <u>голосовым помощником Алиса</u>

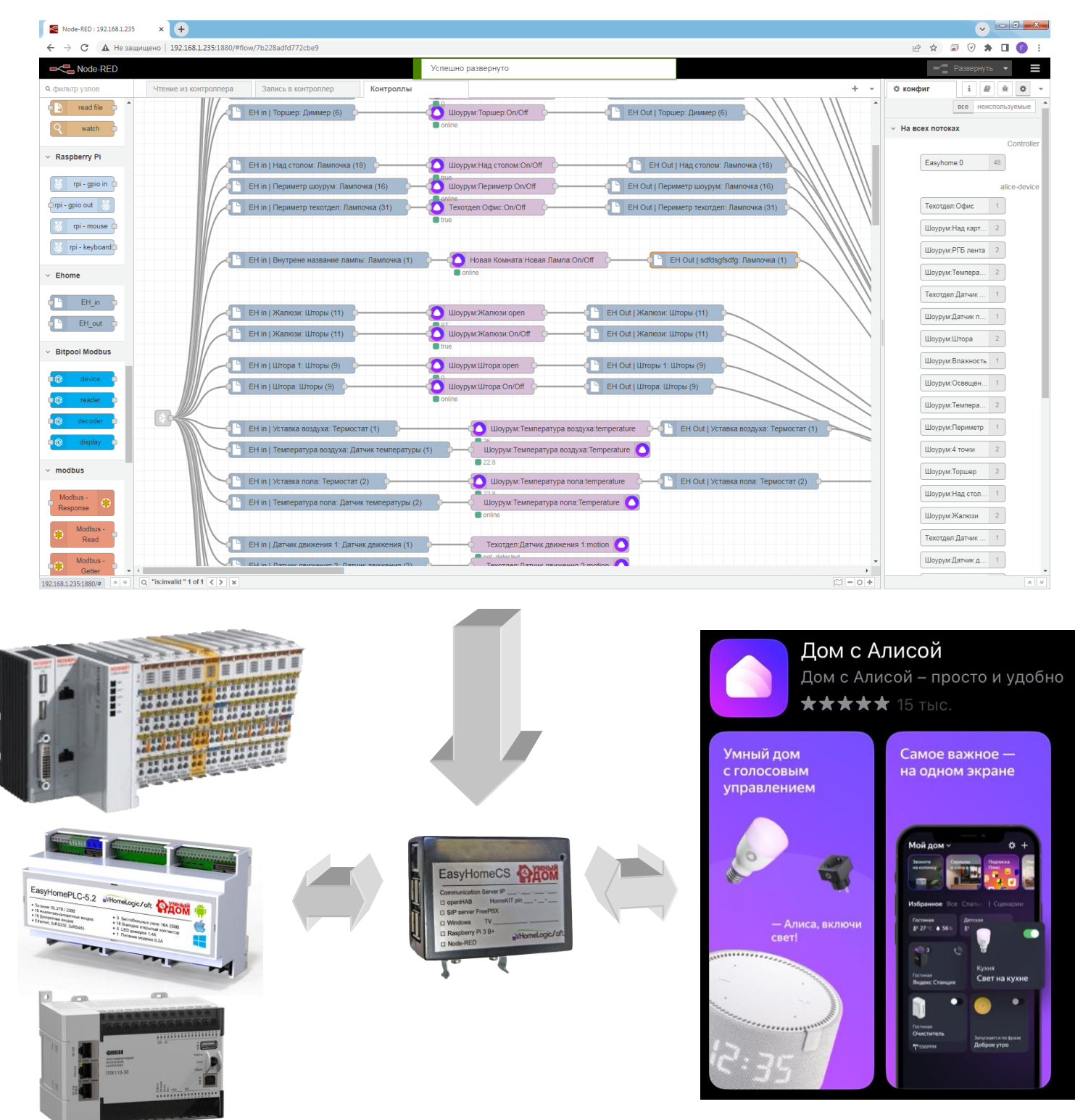

Санкт-Петербург, Россия, 2025

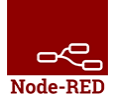

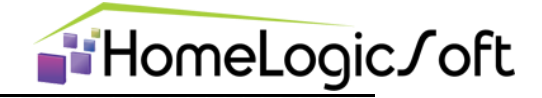

Данный шлюз обеспечивает постоянную связь с контроллером системы EasyHome через интерфейс Ethernet по протоколу ModbusTCP и обеспечивает взаимодействие с сервисом Яндекс-ДОМ и голосовым помощником АЛИСА.

#### СОДЕРЖАНИЕ

| 1.   | Подготовка оборудования шлюза Node-RED на базе Raspberry | 3  |
|------|----------------------------------------------------------|----|
| 2.   | Потоки чтения и записи в контроллер                      | 10 |
| 3.   | Объекты связи Node-RED с контроллером                    | 11 |
| 4.   | Вэб-визуализация Яндекс-ДОМ                              | 18 |
| 5.   | Визуализация в приложении Яндекс-ДОМ                     | 18 |
| 6.   | Настройка PUSH-уведомлений                               | 20 |
| 6.1. | Настройка PUSH уведомлений                               | 20 |
| 6.2. | Привязка пользовательских устройств                      | 21 |
| 6.3. | Настройка времени в Raspberry PI                         | 22 |
| 6.4. | Настройка сохранения статуса PUSH уведомлений            | 23 |

# Если Вы заказали готовый мини-сервер EasyHomeCS, то можете пропустить пункт 1.

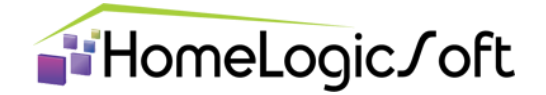

# 1. Подготовка оборудования шлюза Node-RED на базе Raspberry.

 Установите Raspberry PI OS FULL (32-BIT) на Raspberry используя установщик образа на microSD с официального сайта <u>https://www.raspberrypi.com/software/</u>, при установке включите опцию hostname и SSH (терминал удалённого доступа), пользователь user, пароль password.

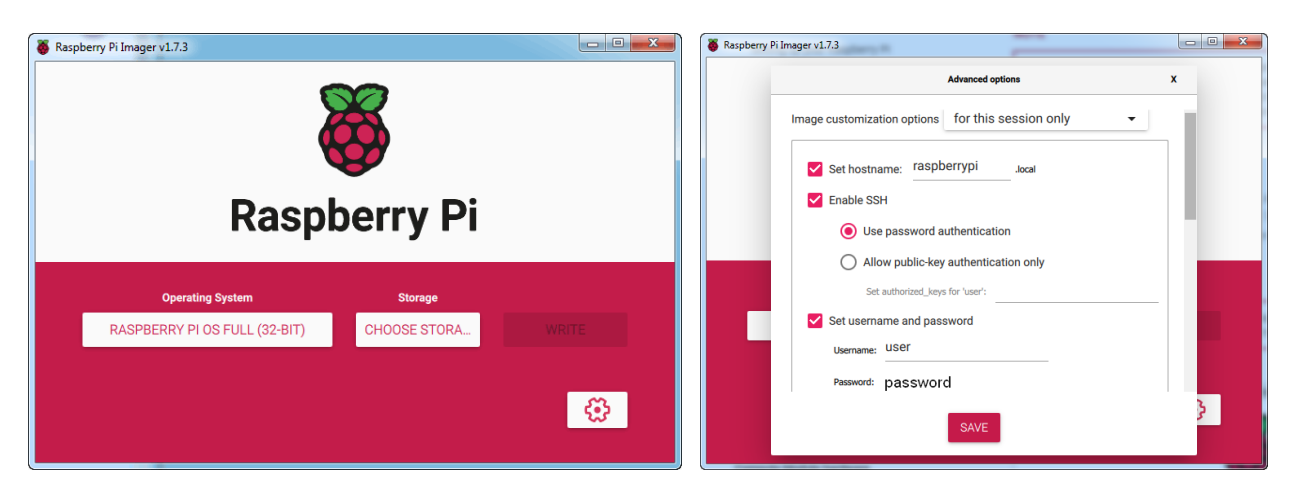

! Поищите в меню установщика, оно периодически обновляется, если в установщике образов Raspberry есть вариант **Raspberry PI OS** с предустановленным **NodeRED** – используйте его, вводя все данные по авторизации при инициализации образа.

! ПО шлюза Node-RED может быть установлено так же на ПК с Windows и другие OC – см информацию на сайте <u>Node-RED\_local</u>.

! Для питания Raspberry Pi 3 B+ используйте рекомендованный БП 5В на 3А (хотя средний потребляемый ток обычно 1.5А)

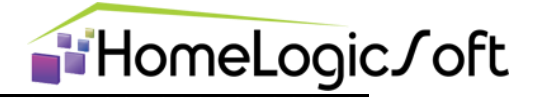

#### 2. Настройка IP адреса для Raspberry

На устройстве Raspberry Pi на сетевом интерфейсе Ethernet стоит по-умолчанию получение IP адреса автоматически от сервиса DHCP (от роутера сети). Узнайте, какой IP адрес присвоен устройству, это можно сделать несколькими способами:

- 2.1. Подключите **монитор FullHD через HDMI** гнездо и клавиатуру с мышкой, Вы увидите рабочий стол системы RaspberryOS, задайте в настройках фиксированный IP адрес устройству из локальной подсети (рекомендуем **192.168.1.235**) и перезагрузите устройство для активации изменений.
- 2.2. При отсутствии монитора узнать **временный IP** адрес можно через роутер в списке клиентов или сканером сети. Для смены IP адреса на фиксированный необходимо выполнить ряд действий:

2.2.1. Подключиться по **временному IP** адресу терминалом **PuTTY** по **SSH** или файловым менеджером **WinSCP** по **SFTP**, пользователь **user**, пароль **password**.

(ссылка на **PuTTY** - <u>https://www.chiark.greenend.org.uk/~sgtatham/putty/latest.html</u>) (ссылка на **WinSCP** - <u>https://winscp.net/eng/download.php</u>)

2.2.2. Открыть файл с настройками сети в редакторе командой: sudo nano /etc/dhcpcd.conf, ввести пароль password, если потребуется.

2.2.3.В открывшемся редакторе дописать в файл или заменить настройки: interface eth0 static ip\_address=192.168.1.235/24 static routers=192.168.1.1 static domain\_name\_servers=192.168.1.1 static domain\_search=8.8.8.8 noipv6
! пролистать файл до конца, чтоб убедиться в отсутствии старых строк !

2.2.4. Сохранить изменения (ctrl + O), закрыть файл (ctrl + X).

2.2.5. Перезагрузить raspberry командой sudo reboot или питанием.

| 🕵 PuTTY Configuration | ? ×                                            | etc - user@192.168.1.235 - WinSCP                                     |                              |                          | -                |           |
|-----------------------|------------------------------------------------|-----------------------------------------------------------------------|------------------------------|--------------------------|------------------|-----------|
| Category:             |                                                | Локально Выбор Файлы Команды Соединение Параметры Сервер Справка      |                              |                          |                  |           |
| - Session             | Basic options for your PuTTY session           | 🕀 🚟 📮 Синхронизация 🧊 🦑 💽 🍈 Очередь 🔹 Настройки передачи По           | умолчанию 🔹 👩                | <b>-</b>                 |                  |           |
| Logging               | Specify the destination you want to connect to | user@192.168.1.235 × Ирвое соединение                                 |                              |                          |                  |           |
| Terminal              | Host Name (or IP address) Port                 |                                                                       | etc 🔹 🖾 🔹 🔽                  |                          | 🗈 Найти файль    |           |
| Reyboard              | 192.168.1.235 22                               |                                                                       |                              |                          |                  |           |
| Features              | Connection type:                               | а 🛄 Отправить • 👔 Править • 🛪 😰 Цр Своиства 📑 Новыи • а 🕂 🖃 💟         | получить • 📝 пра             | вить • 🗶 🔬 Цу Своиства 📋 | новыи • : [+] [= |           |
| ⊡- Window             | ◯ Raw ◯ Telnet ◯ Rlogin ● SSH ◯ Serial         | 🎬 C:\Users\Администратор\AppData\Local\Temp\scp43224\etc\dhc — 🗆 🗙    | /etc/                        |                          |                  |           |
| Appearance            | Lord over a delete a stand contra              | File Edit Search View Encoding Language Settings Macro Run Window ? X | Имя                          | Размер Изменено          | Права            | Владел    |
| Behaviour             | Load, save or delete a stored session          | 📄 🔁 🖻 🖻 🗟 🕼 🚔 🕹 👘 🛍 🗩 🗢 📾 🖕 🔍 🖼 🔤 🛼 👘                                 | vnc                          | 22.09.2022 4:01:46       | rwxr-xr-x        | root      |
| Translation           | Saved Sessions                                 |                                                                       | vulkan                       | 22.09.2022 3:08:53       | rwxr-xr-x        | root      |
| Selection             |                                                |                                                                       | wpa_supplicant               | 18.01.2023 10:04:58      | rwxr-xr-x        | root      |
| Colours               | Default Settings Load                          | 48 #static domain name servers=192.168.0.1 8.8.8.8 fd51:42f8:         | xda                          | 18.01.2023 16:17:56      | DWXT-XT-X        | root      |
| Deta                  |                                                | 49                                                                    | xml                          | 22.09.2022 3:22:04       | TWXT-XT-X        | root      |
| Provv                 | Save                                           | 50 # It is possible to fall back to a static IP if DHCP fails         | adduser.conf                 | 3 KB 22.09.2022 3:02:59  | rw-rr            | root      |
| Telnet                | Delete                                         | 51 # define static profile                                            | bash.bashrc                  | 2 KB 27.03.2022 21:40:30 | rw-rr            | root      |
| Blogin                |                                                | 52 #profile static_eth0                                               | bash_completion              | 1 KB 25.01.2020 1:23:54  | rw-rr            | root      |
|                       |                                                | 53 #static ip_address=192.168.1.23/24                                 | bindresvport.blacklist       | 1 KB 30.03.2022 1:08:54  | rw-rr            | root      |
| Serial                |                                                | 54 #static routers=192.168.1.1                                        | ca-certificates.conf         | 6 KB 22.09.2022 3:03:39  | rw-rr            | root      |
|                       | Llose window on exit:                          | 55 #static domain_name_servers=192.166.1.1                            | Crontab                      | 2 KB 23.02.2021 1:43:24  | rw-rr            | root      |
|                       | O Aways O Never @ Only on clean exit           | 57 # fallback to static profile on eth0                               | debconf.conf                 | 3 KB 10.06.2021 20:17:49 | rw-rr            | root      |
|                       |                                                | 58 #interface eth0                                                    | debian_version               | 1 KB 18.12.2022 18:44:50 | rw-rr            | root      |
|                       |                                                | 59 #fallback static eth0                                              | deluser.conf                 | 1 KB 26.06.2016 23:00:56 | rw-rr            | root      |
| About Help            | Open Cancel                                    | 60                                                                    | dhcpcd.conf                  | 2 KB 18.01.2023 16:35:15 | rw-rw-r          | root      |
|                       |                                                | 61 interface eth0                                                     | dphys-swapfile               | 2 KB 22.09.2022 3:07:29  | rw-rr            | root      |
|                       |                                                | 62 static ip_address=192.168.1.235/24                                 | e2scrub.conf                 | 1 KB 07.06.2021 14:27:15 | rw-rr            | root      |
|                       |                                                | 63 static routers=192.168.1.1                                         | environment                  | 0 KB 22.09.2022 3:02:34  | rw-rr            | root      |
|                       |                                                | 64 static domain_name_servers=192.168.1.1                             | ethertypes                   | 2 KB 27.12.2019 3:42:11  | rw-rr            | root      |
|                       |                                                | 65 static domain_search=8.8.8.8                                       | Take-hwclock.data            | 1 KB 09.02.2023 1:17:01  | rw-rr            | root      |
|                       |                                                | 60 HOTDA0                                                             | C fotale                     | 1 KP 22.00.2022 4.01.52  | rw-rf            | root      |
|                       |                                                |                                                                       |                              | 1 ND 22.09.2022 4:01:52  | IW-IF            | 100L Y    |
|                       |                                                |                                                                       | 1,88 КВ из 407 КВ в 1 из 222 |                          |                  | Скрыто: 3 |
|                       |                                                | Ln:1 Col:1 Sel:0 0 UNIX ANSI as UTF-8 INS                             |                              |                          | SFTP-3           | 0:03:55   |

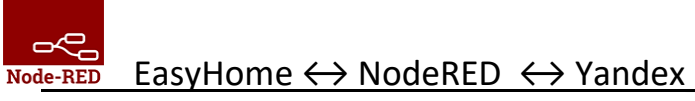

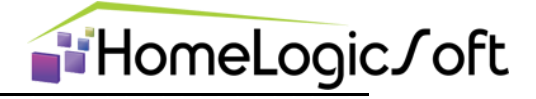

#### 3. Установка Node-RED на Raspberry

- 3.1. Подключитесь по SSH к Raspberry (используйте терминал PuTTY , локальный IP 192.168.1.235, пользователь **user**, пароль **password**)
- 3.2. Запустите команду для скрипта скачивания и установки nodejs-and-nodered. Подробное описание установки есть на сайте <u>https://nodered.org/docs/getting-started/raspberrypi</u>. Команда на 08.12.2024 выглядит так :

<u>bash <(curl -sL https://raw.githubusercontent.com/node-red/linux-installers/master/deb/update-nodejs-and-nodered) --node20</u>

Вводим, подтверждаем:

| 🔐 user@raspberrypi: Node-RED update                                                                                                    | _ 🗆 💌                  |
|----------------------------------------------------------------------------------------------------|------------------------|
| g <sup>R</sup> login as: <b>USE</b><br>g <sup>R</sup> user@192.168.1.235's password: <b>password</b><br>Linux raspberrypi 5.15.84-v7+ #1613 SMP Thu Jan 5 11:59:48 GMT 2023 arm                                                                  | w71                    |
| The programs included with the Debian GNU/Linux system are free softwar<br>the exact distribution terms for each program are described in the<br>individual files in /usr/share/doc/*/copyright.                                                 | e;                     |
| Debian GNU/Linux comes with ABSOLUTELY NO WARRANTY, to the extent<br>permitted by applicable law.<br>Last login: Wed Jan 18 13:41:36 2023 from 192.168.1.64                                                                                      |                        |
| user@raspberrypi:~ \$ bash <(curl -sL https://raw.githubusercontent.com/<br>linux-installers/master/deb/undate-nodeis-and-nodered)                                                                                                    | node-red/              |
| <pre>bash &lt;(curl -sL https://raw.githubusercontent.com/node-red/linux-instal<br/>er/deb/update-nodejs-and-nodered)<br/>bash &lt;(curl -sL https://raw.githubusercontent.com/node-red/linux-instal<br/>er/deb/update-nodejs-and-nodered)</pre> | lers/mast<br>lers/mast |
| This script checks the version of node.js installed is 14 or greater. I<br>y to<br>install node 16 if none is found. It can optionally install node 12, 14<br>8 LTS for you.                                                                     | t will tr<br>, 16 or 1 |
| If necessary it will then remove the old core of Node-RED, before then<br>g the latest<br>version. You can also optionally specify the version required.                                                                                         | installin              |
| It also tries to run 'npm rebuild' to refresh any extra nodes you have<br>that may have a native binary component. While this normally works ok,<br>to check that it succeeds for your combination of installed nodes.                           | installed<br>you need  |
| To do all this it runs commands as root - please satisfy yourself that<br>not damage your Pi, or otherwise compromise your configuration.<br>If in doubt please backup your SD card first.                                                       | this will              |
| See the optional parameters by re-running this command withhelp                                                                                                    |                        |
| Are you really sure you want to do this ? [y/N] ? 📕 У                                                                                                    | -                      |

3.3. После установки отказываемся менять настройки по-умолчанию и ещё раз подтверждаем установку, отказываемся от специфических опций. Устанавливаем АВТОЗАПУСК Node-RED при загрузке командой sudo systemctl enable nodered.service. Перезагружаем Raspberry командой sudo reboot.

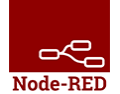

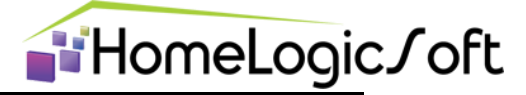

- • × 🖉 user@raspberrypi: Node-RED update Running Node-RED install for user user at /home/user on raspbian Stop Node-RED Remove old version of Node-RED Remove old version of Node.js . Install Node.js 16 LTS v16.19.0 Npm 8.19.3 . Clean npm cache Install Node-RED core 3.0.2 . Move global nodes to local Npm rebuild existing nodes Install extra Pi nodes Add shortcut commands . Update systemd script Any errors will be logged to /var/log/nodered-install.log All done. You can now start Node-RED with the command node-red-start or using the icon under Menu / Programming / Node-RED Then point your browser to localhost:1880 or http://{your\_pi\_ip-address}:1880 ### WARNING ### DO NOT EXPOSE NODE-RED TO THE OPEN INTERNET WITHOUT SECURING IT FIRST Even if your Node-RED doesn't have anything valuable, (automated) attacks will happen and could provide a foothold in your local network - After running Node-RED for the first time, change the ownership of the setti nqs file to 'root' to prevent unauthorised changes: sudo chown root:root ~/.node-red/settings.js \*\*\*\*\*\*\*\*\*\*\* Would you like to customise the settings now (y/N) ? n Settings not initialized. This script checks the version of node.js installed is 14 or greater. It will tr y to install node 16 if none is found. It can optionally install node 12, 14, 16 or 1 8 LTS for you. To do all this it runs commands as root - please satisfy yourself that this will not damage your Pi, or otherwise compromise your configuration. If in doubt please backup your SD card first. See the optional parameters by re-running this command with --help Are you really sure you want to do this ? [y/N] ? y Would you like to install the Pi-specific nodes ? [y/N] ? n user@raspberrypi:~ \$ sudo systemctl enable nodered.service Created symlink /etc/systemd/system/multi-user.target.wants/nodered.service → /l ib/systemd/system/nodered.service. user@raspberrypi:~ \$ sudo reboot

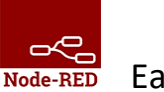

 $\mathsf{EasyHome} \leftrightarrow \mathsf{NodeRED} \leftrightarrow \mathsf{Yandex}$ 

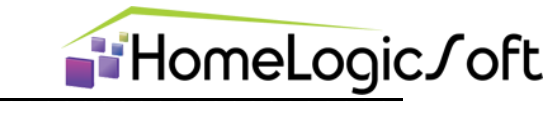

#### 4. Обновление Node-RED 3.х до NodeRED 4.х с nodejs 20

В ряде случаев (**для работы PUSH**) может потребоваться обновить уже установленный пакет Node-RED 3 до версии Node-RED 4 и модуля nodejs до 20й версии. Это выполняется командой через доступ по SSH:

<u>bash <(curl -sL https://raw.githubusercontent.com/node-red/linux-installers/master/deb/update-</u>nodejs-and-nodered) --node20

(Скопировать ссылку в буфер обмена и в SSH нажать правую кнопку мышки для вставки)

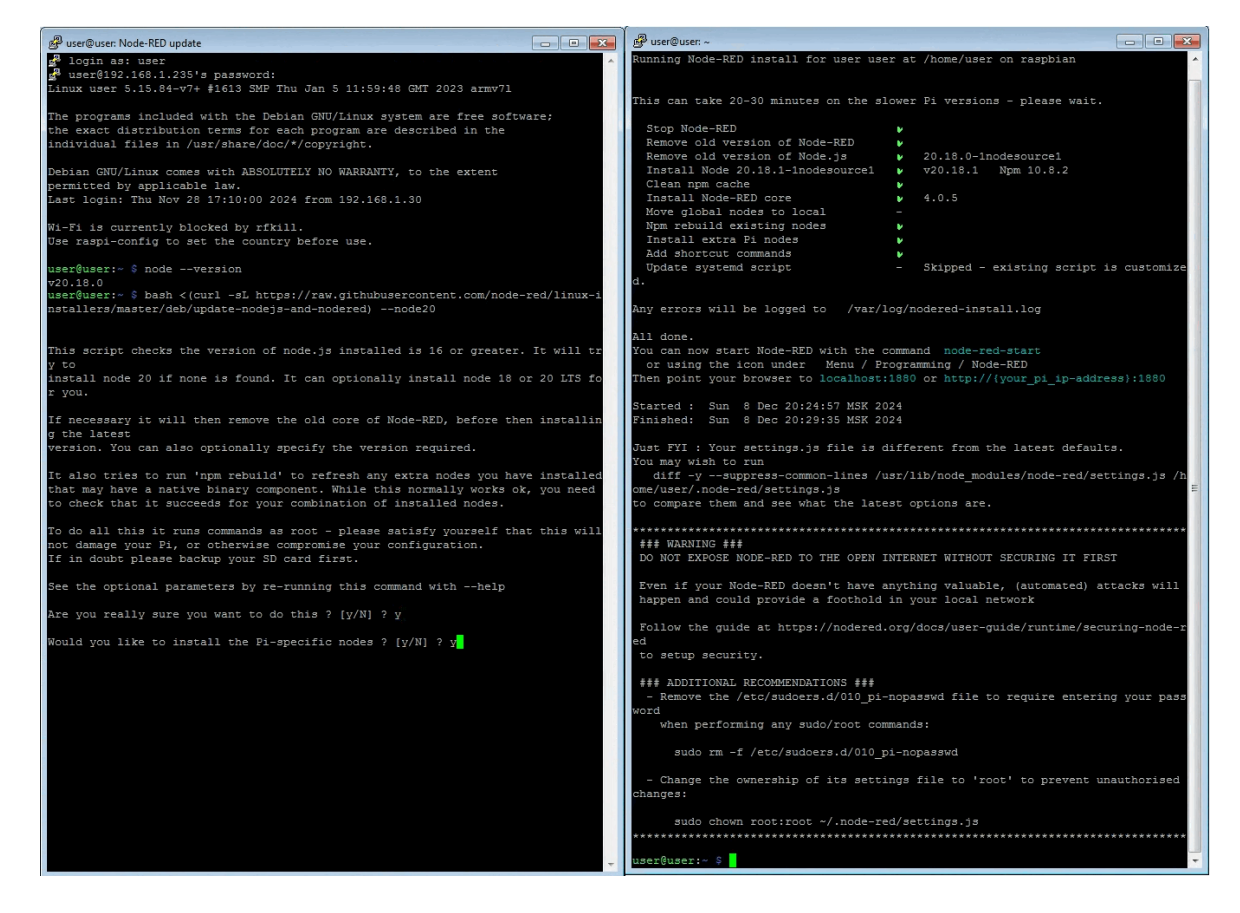

5. Проверка версии NodeJS в Node-RED

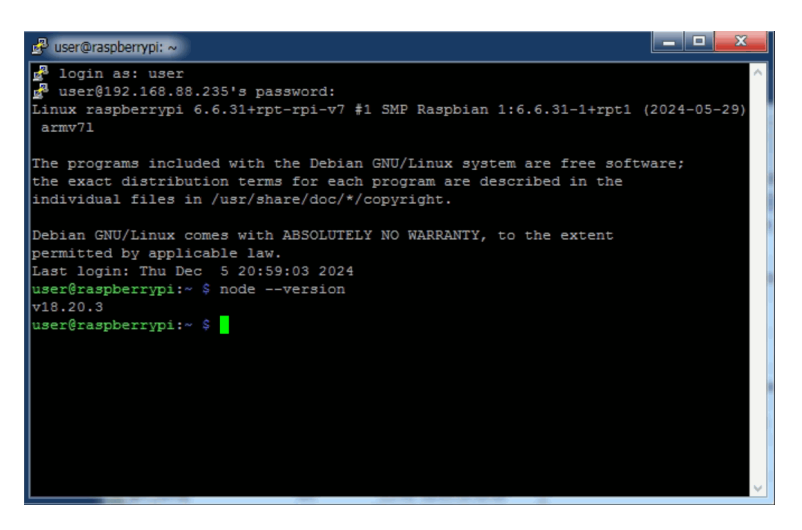

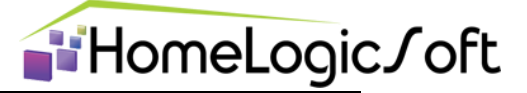

#### 6. Установка пароля на Web-интерфейс

Для установки пароля необходимо открыть **скрытый** каталог **/home/user/.node-red** и в файле **settings.js** в разделе Security (строки 63..90) раскомментировать скрипт и указать имя пользователя и хэш-код пароля, по умолчанию устанавливаем **admin 88888888**, для этого пароля указываем хэш-код **\$2b\$08\$0Ec5qcn14KIDhYybBf5T3edEG2r9XNrb5IOGXa.CTjSgA4XEU.QRi** :

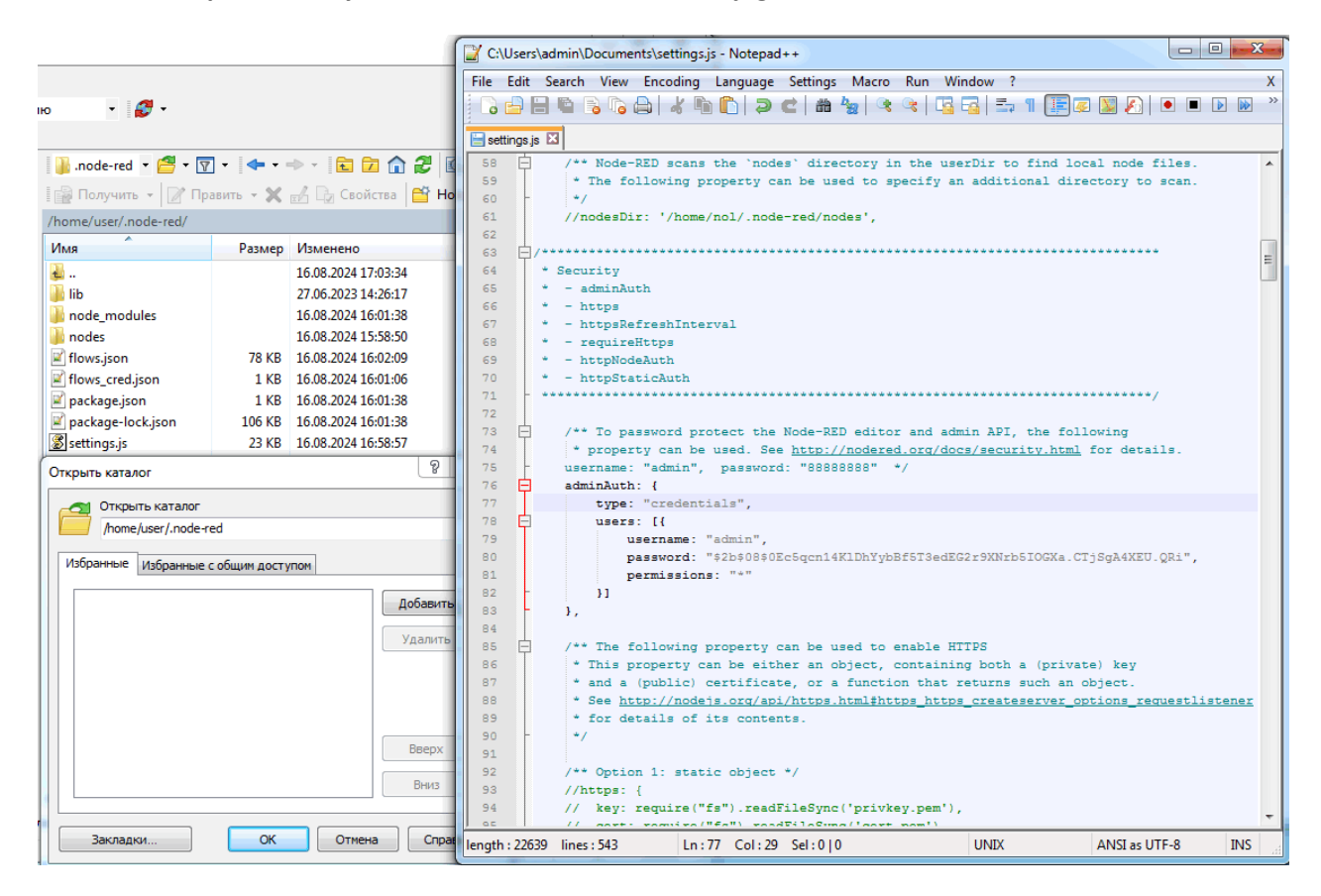

#### 7. Запуск Node-RED и установка пакета node-red-contrib-ehome

- 7.1. В браузере на ПК или на Raspberry открываем интерфейс Node-RED указывая в строке адреса <a href="http://192.168.1.235:1880/">http://192.168.1.235:1880/</a> (Пароль по умолчанию admin 88888888)
- 7.2. Устанавливаем пакет драйвера и примеров **node-red-contrib-ehome-0.0.24.tgz** (или более новый) через меню: **MENU -> Manage palette -> Palette -> Install -> Upload module tgz file**

Проверяем в этом же окне User Settings (Параметры пользователя) в списке Nodes (Узлы) наличие node-red-contrib-ehome

! После обновления пакета необходимо полностью перезагрузить Node-RED !

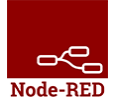

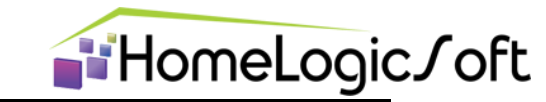

| ← → C ▲ No     | t secure 192.168.1.2 | 35:1880 #flow/1318afdbdf65dc7 |                   |                        |          | e 🕇   | r 🛛           | <i></i>    | ⊧ ≡/    |   | <b>(</b> ) : |
|----------------|----------------------|-------------------------------|-------------------|------------------------|----------|-------|---------------|------------|---------|---|--------------|
| Node-RED       |                      |                               |                   |                        |          |       |               | -⁄" (      | Deploy  | ¥ |              |
| Q filter nodes | User Settings        |                               |                   |                        |          | © col |               |            |         |   |              |
| common         | í                    |                               |                   |                        | Close    |       | View<br>Arrai |            |         |   |              |
| ⇒ inject       | View                 | Nodes                         | Install           |                        |          | ~ On  | Impo          |            |         |   |              |
| debug          | Palette              |                               |                   | t sort: ↓ a-z          | recent 2 |       | Expo          |            |         |   |              |
| complete       | Marchanard           | Q search modules              |                   | Upload module tgz file | 4228     |       | Sear          | ch flows   |         |   |              |
| catch          | Reyboard             |                               | 4228 module       | s available            |          |       | Conf          | iguration  |         |   |              |
| -∳+ status o   |                      |                               |                   |                        |          |       | Flow          | 'S<br>Iows |         |   |              |
| 2 link in      |                      |                               |                   |                        |          |       |               | ips        |         |   |              |
| link call      | Открытие             |                               |                   |                        | ×        |       | Man           | age palel  |         |   |              |
| link out       | ← → ~                | ↑ 🧧 « Easy > ShowRoom v2      | ٽ ~               | Поиск в: ShowRoom v2   | م<br>ا   |       | Setti         | ngs        |         |   |              |
| comment        | Упорядочит           | ь 👻 Новая папка               |                   | <b>■</b> • <b>□</b>    | •        |       |               |            |         |   |              |
|                | 🗎 Докул              | ямИ 🔨 🦟 ытты                  |                   | Дата изменения         | Тип      |       | Keyt          | oard sho   | ortcuts |   |              |
| function       | 📰 Изобј              | ражени 🖈 🔤 _old ShowRoom      | v1                | 31.01.2023 19:55       | Hanx     |       | Node          | e-RED w    | ebsite  |   |              |
|                | PC_N                 | odeRED inode-red-contrib      | -ehome-0.0.4.tgz  | 03.02.2023 12:05       | Файл     |       | v3.0.         | 2          | _       |   |              |
| f function     | Telegr               | am Deskto                     |                   |                        |          |       |               |            |         |   |              |
| -C switch      | Ион о                | татьи                         |                   |                        | _        |       |               |            |         |   |              |
| 17 change      | 🛄 Этот ко            | мпьютер                       |                   |                        | _        |       |               |            |         |   |              |
| Change P       | 🧀 Сеть               | v <                           |                   |                        | >        |       |               |            |         |   |              |
| cti range o    |                      | Имя файла: node-red-contr     | b-ehome-0.0.4.1 ~ | TGZ File               | ~        |       |               |            |         |   |              |
| template       | · · · ·              |                               |                   | Открыть Отме           | на       |       |               |            |         |   |              |

- 7.3. Проверяем наличие установленных пакетов в закладке Nodes (Узлы)
  - 7.3.1.@bitpoolos/edge-modbus
  - 7.3.2.node-red
  - 7.3.3.node-red-contrib-alice
  - 7.3.4.node-red-contrib-buffer-parser
  - 7.3.5.node-red-contrib-ehome
  - 7.3.6.node-red-contrib-modbus

#### 8. Импорт страниц потоков (Flows) в Node-RED

Нажимаем MENU -> Import -> Examples (Примеры) -> node-red-contrib-ehome -> templates -> main-tmp (или другой пример или выбираем файл с потоками \*.json с объектами и настройками для данного объекта), загружаются потоки, подтверждаем развёртывание потоков. В отдельные страницы потоков вынесены Чтение из контроллера и Запись в контроллер, остальные страницы потоков содержат объекты контроллера связанные с объектами Яндекс-Дом и сгруппированы в разные страницы по типам систем или по помещениям. Для запуска потоков в работу нажимаем Deploy (Развернуть).

| Node-RED            |                                         |             |                                        |                           |             |                                         | - Depk     | y <del>-</del> |   |
|---------------------|-----------------------------------------|-------------|----------------------------------------|---------------------------|-------------|-----------------------------------------|------------|----------------|---|
| Чтение из контрол   | Запись в контролле                      | (омната 1   | Комната 2 3                            | Комната 4                 | Комната 13  | Комната 14                              | Комната 18 | •              | + |
|                     |                                         |             |                                        |                           |             |                                         |            |                |   |
|                     | EH in   Пр 1.1: Датчик про              | течки (1)   | СКомнат                                | a 1:Протечки 1:water_leak | 2           |                                         |            |                |   |
|                     | 🚱 ЕН іп   Пр 1.2: Датчик про            | течки (2)   | Комнат                                 | a 1:Протечки 2.water_leak | 2           |                                         |            |                |   |
| _                   | 😭 ЕН іп   Пр 1.2: Датчик про            | течки (3)   | 🧄 Комнат                               | a 1:Протечки 3:water_leak | 2           |                                         |            |                |   |
|                     |                                         |             | Konwara Ilitoo                         | 21:00/08                  |             |                                         |            |                |   |
|                     | EH in   Штора 1.1: Шторы (21)           | 8           | C Kanada Ilinaa                        | 21.0000                   |             | ЕН Out   Штора 1.1: Шторы (2            | 1) 9       | -8             |   |
|                     |                                         |             | Кобната штор                           |                           |             |                                         |            |                |   |
| Свещение            | 500000000000000000000000000000000000000 |             |                                        |                           |             | 511 0 1 1 0 1 1 0 0 0 0 0 0 0 0 0 0 0 0 | 2          |                |   |
|                     | ЕН IN ( С. Т. Т. Пампочка (1)           |             | Constant 1 state                       | noska t.on/on             |             | EH Out ( C. I. I: Jiatenovica (I)       |            |                |   |
|                     | EH in   C.1.2: Jiamnovica (2)           |             | Комната 1.11ам                         | no-ika 2.On/Ott           |             | EH Out   C.1.2: Jlawnovska (2)          |            |                |   |
|                     | EH in   С.1.3: Лампочка (3)             |             | Комната 1:Лам                          | no-uka 3:On/Off           | <br>        | EH Out   С.1.3: Лампочка (3)            |            | _              |   |
|                     | ЕН in   С.1.4: Лампочка (4)             |             | Комната 1:Лам                          | no-uka 4:On/Off           | <b></b>     | EH Out   С.1.4: Лампочка (4)            | 8          | -23            |   |
| <b>P</b>            | EH in   С.1.5: Лампочка (5)             |             | Комната 1:Лам                          | noчкa 5:On/Off            |             | EH Out   C.1.5: Лампочка (5)            | s //       |                |   |
|                     | ЕН in   C.5.1: Лампочка (18)            |             | —————————————————————————————————————— | nouka 18:On/Off           |             | EH Out   C.5.1: Лампочка (18)           |            |                |   |
|                     | ЕН in   C.1.6: Лампочка (17) 👌          |             | Комната 1:Лам                          | nouka 17:On/Off           |             | EH Out   C.1.6: Лампочка (17)           |            |                |   |
|                     |                                         |             |                                        |                           |             |                                         |            |                |   |
| имат                |                                         |             |                                        |                           |             |                                         |            |                |   |
| Температура воздуха |                                         |             | ~                                      |                           |             |                                         |            |                |   |
|                     |                                         |             | Комната 1:Воздух                       | temperature               | _           |                                         |            |                |   |
|                     | in   Уставка воздуха: Термостат         | уставка (1) | Комната 1:Воздух                       | thermostat                | EH Out   Yo | тавка пола: Термостат уставка           | <u> </u>   |                |   |
|                     | EH in   Asto pyveos: On/Off             |             | Комната 1:Воздух:Те                    | emperature                | EH Out   34 | «О Вкл./Выкл.: Термостат эко (          | " - Los    |                |   |
|                     |                                         |             | Комната 1:Авто те                      | мпература:Оп/Оff          |             | EH Out   Asto/Py                        | c: On/Off  |                |   |
|                     |                                         |             |                                        |                           |             |                                         |            |                |   |
|                     |                                         |             |                                        |                           |             |                                         |            |                |   |
|                     |                                         |             |                                        |                           |             |                                         |            |                |   |
| Термостат пола 1    |                                         |             |                                        |                           |             |                                         |            |                |   |

На этом этапе закончена предварительная подготовка коммуникационного сервера связи EasyHome с Node-RED и Yandex-Дом. Дальнейшая настройка требует настройки связи с контроллером и организацию объектов связи системы для конкретного проекта.

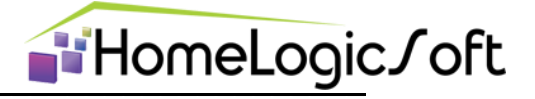

### 2. Потоки чтения и записи в контроллер

В браузере на ПК или на Raspberry открываем интерфейс Node-RED указывая в строке адреса <u>http://192.168.1.235:1880/</u> (Пароль по умолчанию **admin 88888888**)

В данной реализации применён протокол связи с контроллером ModbusTCP и поток **Чтение из** контроллера производит периодическое чтение 4x областей памяти контролера со всеми основными объектами системы EasyHome: 1) Освещение, 2) Климат (30 зон воздух+пол), 3) различные подсистемы, 4) системный запрос. В свойствах устройства EASYHOME PLC (узел Device) указаны параметры запросов ModbusTCP. В свойствах узла EasyHome Connection (из-modbus-client) можно изменить IP адрес опрашиваемого контроллера и интенсивность опроса.

При использовании контроллера **BECKHOFF PLC** надо:

- 2.1. Заменить настройку узела Device из пакета MENU -> Import -> Examples (Примеры) -> node-redcontrib-ehome -> reader -> reader-bechof-plc (или reader-ehome-plc).
- 2.2. Сменить тип контроллера через в свойства одного любого узла EH\_in -> Controller -> Controller node > Beckhoff, он будет заменён для всех EH\_in и EH\_out. (см. Подробнее в п. 3.2)

| Network 🗙 🛛 🕑 Входящие - Почта Mail | 🗙 📑 Умный дом EasyHome - работа 🗙                                                                                                    | + •                                                                                                    |
|-------------------------------------|----------------------------------------------------------------------------------------------------|----------------------------------------------------------------------------------------------------|
| 301cd8352827f5a5                    | <b>~</b> Q @ B 1                                                                                                    | 🔄 🕢 🖈 🖬 🚺 🗄                                                                                                    |
|                                     | -                                                                                                    | 🗧 Развернуть 🔹 👩 🔳                                                                                                    |
| ись контролл Освещение Ко           | омната Свет и Климат 🕨 🕂 🔹                                                                                                    | конфиг 🚺 🖉 🔅 👻 🔻                                                                                                    |
|                                     |                                                                                                    | все неиспользуемые                                                                                                    |
|                                     | ~ F                                                                                                    | На всех потоках                                                                                                    |
|                                     |                                                                                                    | Controller                                                                                                    |
| Modbus Flex Getter                  | роль (18)                                                                                                    | Eesyhome 0 0                                                                                                    |
| 5 active 🖓 EH in: Byde              | ер прочитаных данных                                                                                                    |                                                                                                    |
|                                     |                                                                                                    | алсе-device                                                                                                    |
|                                     |                                                                                                    | Комната 1:Над ка 2                                                                                                    |
|                                     |                                                                                                    | Комната 1:4 точки 2                                                                                                    |
|                                     |                                                                                                    | Комната 2:Офис 1                                                                                                    |
|                                     |                                                                                                    | Комната 1:Перим 1                                                                                                    |
| Sudo shutdown -r now                |                                                                                                    | Комната 1:Торшер 2                                                                                                    |
|                                     | retoode                                                                                                    | Комната 1:Над ст 1                                                                                                    |
|                                     |                                                                                                    | Комната 1:Лампо 1                                                                                                    |
|                                     | stdout                                                                                                    | Комната 1:Лампо 1                                                                                                    |
| Shutdown \r                         | stderr                                                                                                    | Комната 1:Лампо 1                                                                                                    |
|                                     | retcode                                                                                                    | Комната 1:Лампо 1                                                                                                    |
|                                     |                                                                                                    | Комната 1:Лампо 1                                                                                                    |
|                                     | · · · · · · · · · · · · · · · · · · ·                                                                                                    | Комната 1:Лампо 1                                                                                                    |
| : двоиной щелчок                    |                                                                                                    | * ¥                                                                                                    |
| - для открытия                      |                                                                                                    |                                                                                                    |
| настроек объекта                    |                                                                                                    |                                                                                                    |
|                                     | Network         X         Excgrauure - Почта Mail           301cd8352827f5a5         301cd8352827f5a5           ись контролл         Ocseщение         Ко           Modbus Plex Cetter         EH Out Па           Modbus Plex Cetter         EH In: Eyde           Studo shutdown -r now         EH in: Eyde           Il         Двойной щелчок<br>- для открытия<br>настроек объекта | Networi: X         Входящие - Почта Маіl         X         Умньий дом EasyHome - работ: X           301cd8352827f55         A         A |

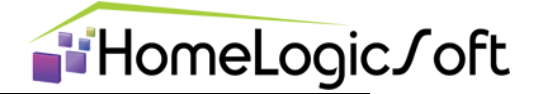

## 3. Объекты связи Node-RED с контроллером

В установленном в Node-RED пакете node-red-contrib-ehome присутствуют объекты: Link\_IN и Link\_OUT (из раздела палитры Общие), EH\_in и EH\_out – чтение и запись данных в контроллер (из раздела палитры Ehome), alice - для связи с сервером Yandex-Дом (из раздела палитры alice):

| ← → C ▲ He sau        | цищено   <b>192.168.1.235</b> :1880/#flow/520b2bfbc1304e9c                                                                                                    |                              |                              |                                   |             |                                             | Ê                                                                    | 🔄 🗟 🖗 🗯 🖬 🚺 🗄 |
|-----------------------|----------------------------------------------------------------------------------------------------|------------------------------|------------------------------|-----------------------------------|-------------|---------------------------------------------|----------------------------------------------------------------------|---------------|
| Node-RED              |                                                                                                    |                              |                              |                                   |             |                                             |                                                                      | Развернуть -  |
| <b>Q</b> фильтр узлов | Чтение из контроллера Запись в контроллер                                                                                                    | Переферия                    | Освещение                    | Климат                            |             | Изменить узел ЕН                            | _in                                                                  |               |
| > общие               |                                                                                                    | Импортировать узлы           |                              |                                   |             | удалить                                     |                                                                      | Отмена Готово |
| > функция             | Диммер                                                                                                    |                              |                              |                                   |             | Ф Свойства                                  |                                                                      | • = 1         |
| > сеть                |                                                                                                    | Буфер обмена                 | >  a @bitpoolos/edge-modt    | ous                               | •           | Контроплер                                  | Fasyhome:0                                                           |               |
| > последоват-ть       | С С С С С С С С С С С С С С С С С С С                                                                                                    | 7)                           | > In node-red                |                                   |             |                                             | casynome.o                                                           |               |
| > анализатор          |                                                                                                    | Jokanbhaic                   | node-red-contrib-ehom        | e                                 |             | Тип устройства                              | Лампочка                                                             |               |
| > хранилище           |                                                                                                    | Примеры                      | <ul> <li>Controls</li> </ul> | ~                                 |             | <ul> <li>Название<br/>устройства</li> </ul> | Диммер<br>РГБ                                                        |               |
| > Bitpool Modbus      | Диммер                                                                                                    |                              | 🗋 ac-thermostat              |                                   |             | Номер                                       | Термостат уставка<br>Датчик температуры                              |               |
| ✓ alice               | ЕН іп   Над картиной: Диммер (                                                                                                    | 30)                          | 🗋 air-thermostat             |                                   |             | устройства                                  | Кондиционер<br>Шторы                                                 |               |
|                       |                                                                                                    |                              | 🗋 curtains                   |                                   |             |                                             | Движения<br>Протечки                                                 |               |
|                       |                                                                                                    |                              | 🗅 dimmer                     |                                   | 18          |                                             | Al Byte Sensor<br>Al Word Sensor                                     |               |
| O Toggle              | РГБ                                                                                                    |                              | n rob                        |                                   |             |                                             | UNUI                                                                 |               |
| C Range               |                                                                                                    |                              | > in reader                  |                                   | -+++        | О Включено                                  |                                                                      |               |
| Color                 | Сорона Салана (1) ргб (1)                                                                                                    |                              | > le templates               |                                   |             |                                             |                                                                      |               |
| o Mode                |                                                                                                    | Импортировать в т            | екущий поток новый поток     |                                   |             |                                             |                                                                      |               |
| Sensor 🔿              | The second second secon |                              |                              |                                   |             | Изменить узел                               | n EH_out                                                             |               |
| Event                 |                                                                                                    |                              |                              | Отмена Импе                       | орт         | Удалить                                     |                                                                      | Отмена Готово |
| ~ Ehome               | ЕН In   Торшер: Диммер (6)                                                                                                    | Комната 1                    | :Topwep:brightness           | - 🔆 EH Out   Торшер: Диммер (6)   | <b>9</b>    | Ф Свойства                                  |                                                                      |               |
| 🙀 EH_in               |                                                                                                    | Error                        |                              |                                   |             | Контроллер                                  | Easyhome:0                                                           | ~ /           |
| EH out                | ен In   Над столом: Лампочка (18)                                                                                                    | Error                        | :над столом:On/Off           | - e EH Out   Над столом: Лампочка | (18)        | Тип устройст                                | ва                                                                   | ~             |
| > modbus              | EH in J Периметр Комната 1: Лампочк                                                                                                    | а (16) — () Комната<br>Еггог | 1:Периметр:On/Off            | 🟠 ЕН Out   Периметр Комната 1: Ла | мпочка (16) | <ul> <li>Название<br/>устройства</li> </ul> | Лампочка<br>Диммер<br>РГБ                                            |               |
|                       | ен іп   Периметр Комната 2: Лампочн                                                                                                    | а (31) — О Комната<br>Еrror  | 2:Офис:On/Off                | 🙀 ЕН Out   Периметр Комната 2: Ла | мпочка (31) | номер<br>устройства                         | Шторы<br>Термостат уставка<br>Термостат эко<br>Кондиционер<br>On/Off |               |
| × ×                   | •                                                                                                    |                              |                              |                                   |             | О Включено                                  |                                                                      |               |

3.1. EH\_in - ввод данных с контроллера EasyHome – универсальный объект имеющий 11 видов.

Для каждого вида имеются настройки номера или адреса в структуре памяти контроллера EasyHome:

- 3.1.1. Лампочка (задаётся номер лампы 1-255)
- 3.1.2. Диммер (задаётся номер лампы 1-140)
- 3.1.3. РГБ (задаётся номер первой лампы 1-140)
- 3.1.4. Термостат уставка (задаётся номер термостата 1-60, 30 воздух + 30 пол)
- 3.1.5. Датчик температуры (задаётся номер термостата 1-60, 30 воздух + 30 пол)
- 3.1.6. Кондиционер (задаётся номер зоны климата 1-30)
- 3.1.7. Шторы (задаётся номер лампы 1-140)
- 3.1.8. Движение (задаётся номер датчика 1-64)
- 3.1.9. Протечки (задаётся номер датчика 1-32)
- 3.1.10. Al Byte Sensor произвольный аналоговый/числовой индикатор (адрес %
- 3.1.11. Al Word Sensor произвольный аналоговый/числовой индикатор
- 3.1.12. On/Off чтение бита данных

| 3. | 1. | 13. |  |
|----|----|-----|--|
|    |    |     |  |

| Изменить узел EH_in    |            |        | Изменить узел EH_in |                        |                           |        | Изменить узел EH_in |                        |            |                 |
|------------------------|------------|--------|---------------------|------------------------|---------------------------|--------|---------------------|------------------------|------------|-----------------|
| Удалить                |            | Отмена | Готово              | Удалить                |                           | Отмена | Готово              | Удалить                |            |                 |
|                        |            |        |                     |                        |                           |        |                     | Ф Свойства             |            |                 |
| Ф Свойства             |            | 1      |                     | Ф Свойства             |                           | <      |                     | Контроллер             | Easyhome   | :0              |
| Контроллер             | Easyhome:0 | • •    | /                   | Контроллер             | Easyhome:0                | ~      | /                   | Тип устройства         | Al Byte Se | nsor            |
| Тип устройства         | Лампочка   |        | ~                   | Тип устройства         | On/Off                    |        | ~                   | Название<br>устройства | Освещени   | ОСТЬ            |
| Название<br>устройства | Розетка    |        |                     | Название<br>устройства | Вытяжка в санузле         |        |                     | 🛦 Работает в д         | иапазоне % | 6MB = 1800-2042 |
| Howop                  |            |        |                     | A Paferaar a           | W3R30000 % MB = 1800 2042 |        |                     | Адрес<br>устройства    |            |                 |
| устройства             | 15         |        |                     | i accract by           | (nunusone /mb - 1000-2042 |        |                     | %MB                    | 1957       |                 |
|                        |            |        |                     | Адрес<br>устройства    |                           |        |                     | Минимум                | 0          |                 |
|                        |            |        |                     | %MB                    | 1940                      |        |                     |                        |            |                 |
|                        |            |        |                     |                        |                           |        |                     | Максимум               | 100        |                 |
|                        |            |        |                     | Номер бита             | 0                         |        |                     | Ограничение            |            |                 |
|                        |            |        |                     |                        |                           |        |                     | MaxValue               | 250        |                 |
|                        |            |        |                     |                        |                           |        |                     |                        |            |                 |
| О Включено             |            |        |                     | О Включено             |                           |        |                     | О Включено             |            |                 |

(адрес %MB1800..2042) (адрес %MB1800..2042) (адрес %MB1800..2042.0..7)

¢ 🖹 🔯

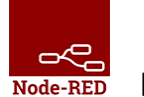

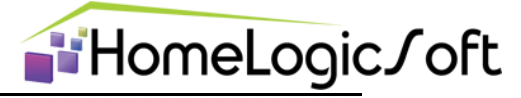

3.2. **EH\_out** – вывод данных на контроллер EasyHome – универсальный объект имеющий 8 видов. Аналогично **EH\_in**, для каждого вида имеются настройки номера или адреса в структуре памяти контроллера EasyHome:

3.2.1. Лампочка (задаётся номер лампы 1-255) 3.2.2. Диммер (задаётся номер лампы 1-140) 3.2.3. РГБ (задаётся номер первой лампы 1-140) 3.2.4. Шторы (задаётся номер лампы 1-140) 3.2.5. Термостат уставка (задаётся номер термостата 1-60, 30 воздух + 30 пол) 3.2.6. Термостат эко (задаётся номер термостата 1-60, 30 воздух + 30 пол) 3.2.7. Кондиционер (задаётся номер зоны климата 1-30) 3.2.8. On/Off – запись бита данных (Задаётся адрес и %МВ1800..2042 и номер бита 0..7)

Во всех узлах EH\_in и EH\_out есть ссылка на общий узел контроллера - Controller node, там выбирается нужный тип контроллера EasyHomePLC или Beckhoff PLC или OwenPLC для использования подходящего смещения памяти в запросах ModbusTCP.

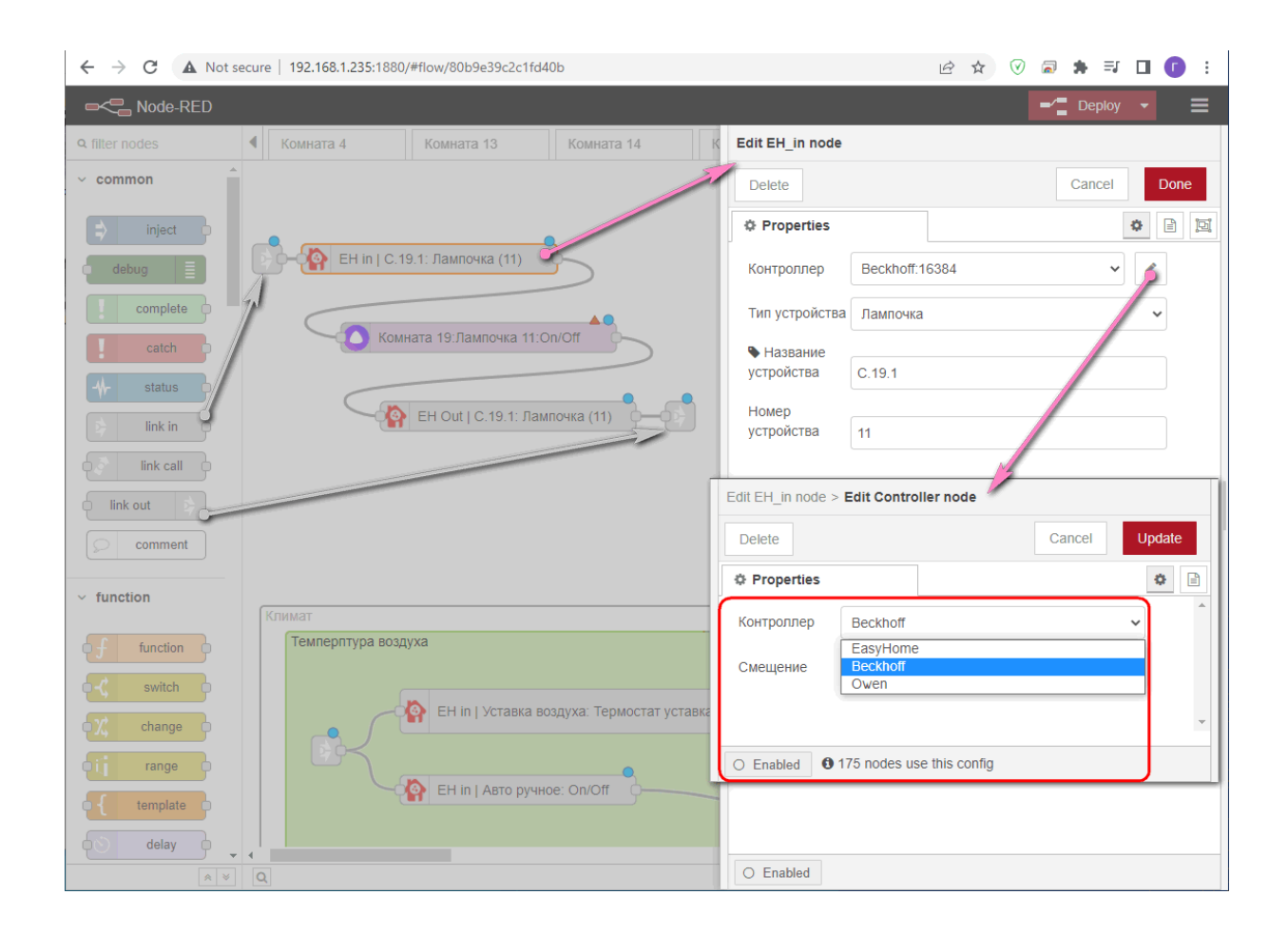

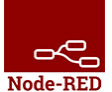

 $\underline{EasyHome} \leftrightarrow \underline{NodeRED} \leftrightarrow \underline{Y}andex$ 

# **∎**HomeLogic∫oft

#### 3.3. alice - объекты для связи с сервером Яндекс -Дом и Алисы (alice).

Объекты **Яндекс -Дом** имеют много режимов и подрежимов, подробно описаны на сайте **Yandex** в разделе для разработчиков. Но проще подбирать нужный тип прямо из конфигуратора **Node-RED** и смотреть результат вэб-интерфейсе **Яндекс-Дом** (<u>https://yandex.ru/iot/</u>) или в приложении для мобильных устройств. При добавлении или изменении объекта **alice**, после нажатия кнопки **Deploy** (**Paseephyte**), обновления на интерфейсах **Яндекс-Дом** происходят автоматически в течение нескольких десятков секунд.

При добавлении данных объектов надо учитывать базовое название объекта **Name** и базовое расположение объекта **Room**, так как в вэб-интерфейсе **Яндекс-Дом** и в приложении для мобильных устройств они будут названы соответствующим образом и расположены по соответствующим комнатам. В дальнейшем, названия объектов и комнат и расположение пользователь может менять самостоятельно в вэб-интерфейсе и приложении. Это может потребоваться для лучшего голосового взаимодействия с голосовым ассистентом Алиса.

#### 3.3.1. On\_Off node

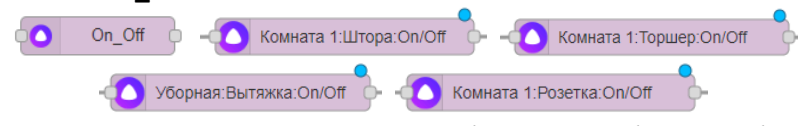

 – включение и выключение объекта, тип объекта выбирается.
 – используется для Лампочек, Штор и других объектов имеющих функцию Включения и Выключения.

| Delete       | Cancel Updat                                                                                                    | e |
|--------------|----------------------------------------------------------------------------------------------------|---|
| © Properties | ٥                                                                                                    | [ |
| Credentials  | Add new alice-service 🗸                                                                                                    |   |
| Name         | Лампочка 6                                                                                                    |   |
| Description  | C 4.2                                                                                                    |   |
| Room         | Комната 4                                                                                                    |   |
| Туре         | Light ~                                                                                                    |   |
|              | Light Socket<br>Socket<br>Switch<br>Door, gate, window, shutters<br>Curtans, binds<br>Humidifier<br>Pet dinnishing fountain<br>Pet deceing |   |

#### 3.3.2. Toggle node

#### 🔿 Toggle

– переключение объекта

 – В типовых примерах интеграции EasyHome и Yandex не используется, но может быть полезен в различных реализациях

| Delete     |                                                                                 | Cancel Don |
|------------|---------------------------------------------------------------------------------|------------|
| Properties |                                                                                 | ۲          |
| Device     | Add new alice-device                                                            | ~          |
| Instance   | Backlight                                                                       | ~          |
| 2 Response | Backlight<br>Locking<br>Ionization<br>Keep warm<br>Mute<br>Oscillation<br>Pause |            |

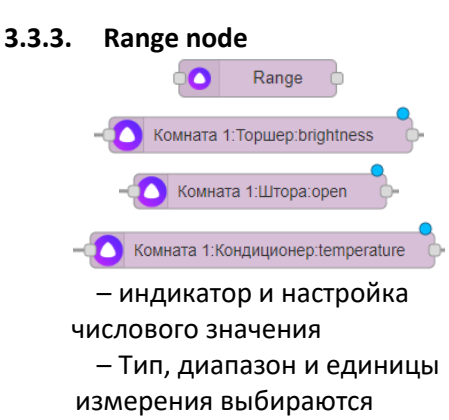

| Edit Range node | •                    |                                   |       | Edit Range node |                         |                                   |    |
|-----------------|----------------------|-----------------------------------|-------|-----------------|-------------------------|-----------------------------------|----|
| Delete          |                      | Cancel                            | Done  | Delete          |                         | Cancel                            | Do |
| © Properties    |                      |                                   | • 🖹 🖾 | © Properties    |                         |                                   | ٥  |
| Device          | Комната 4:Кондици    | юнер 🗸                            | 1     | Device          | Комната 4:Лампочка 15   | ~                                 |    |
| Range Type      | Temperature          |                                   | ~     | Range Type      | Brightness              |                                   | ~  |
| Unit            | Celsius (C)          | Brightness<br>Channel<br>Humidity | •     | Unit            | %                       | Brightness<br>Channel<br>Humldity |    |
| Min             | 0                    | Open<br>Temperature<br>Volume     |       | Min             |                         | Open<br>Temperature<br>Volume     |    |
| Max             | 100                  |                                   |       | Max             | 100                     |                                   | _  |
| Step            | 1                    |                                   |       | Step            | 1                       |                                   |    |
| 🕞 Output        | I full value/changes | only                              |       | G Output        | Iuli value/changes only |                                   |    |
| C Response      | Always answer Ali    | ce with success                   | 1     | C Response      | Always answer Alice wit | th success                        |    |
| O Enabled       |                      |                                   |       | O Enabled       |                         |                                   |    |

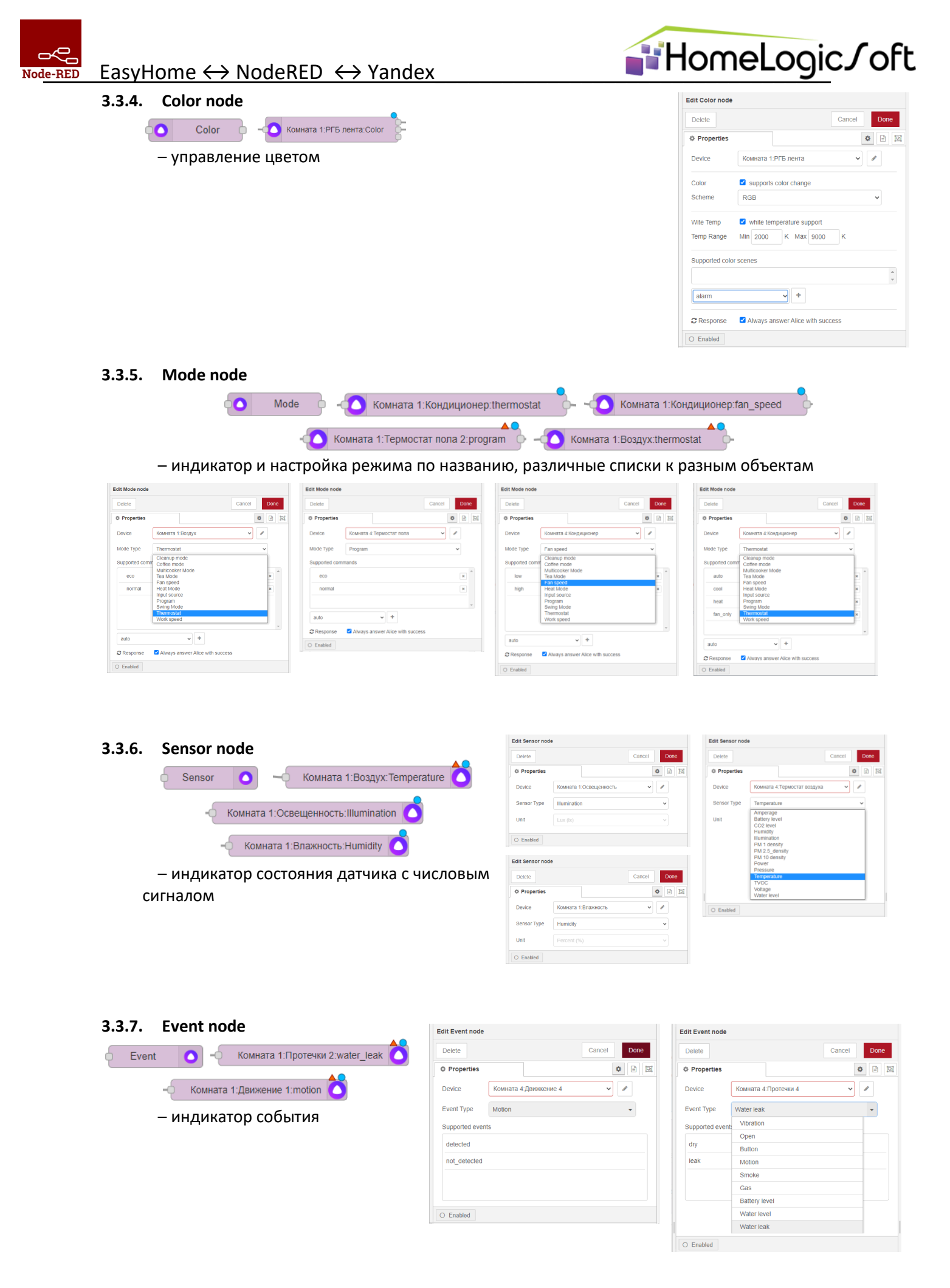

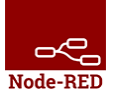

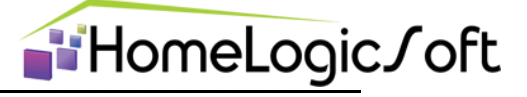

#### 3.3.8. Тип контрола ЛАМПА

Для контролов типа ЛАМПА в контроллере существует механизм создания ламп-клонов, которые включатся-выключаются вместе. Такие лампы необходимо указывать и при настройке в NodeRED:

| ← → C 🔺                     | , Не защищено   192.168.1.235:1880/#flow/20446e65ceb1 | e4e8                                                                                                    | 07                                   | २ 🖻 🖈 🗟 🕅 🖪 🚺 🗄      |
|-----------------------------|-------------------------------------------------------|----------------------------------------------------------------------------------------------------|--------------------------------------|----------------------|
| Node-REI                    | )                                                     |                                                                                                    |                                      | Развернуть • ad =    |
| фильтр узлов                | Поток 1 Свет, шторы                                   | <ul> <li>Чтение и запись контролле;</li> </ul>                                                                                                    | Изменить узел EH_out                 | 🔅 отладка і 🖉 🕸 🗢 🔻  |
| ~ подпотоки                 |                                                       | Image: The test in a proper state of the test in the test in the test in the test in test in te                     | Удалить Отмена Готово                | 🝸 все узлы 💌 🏥 all 💌 |
| Subfigure 2                 | e H @ EHOL (Burtawa: Jawrowa (110)                    |                                                                                                    | Ф Свойства Ф 🖻 🗵                     |                      |
| Subfew 1                    |                                                       |                                                                                                    | Kautoannep Beckhaff 16384 Y / +      |                      |
|                             | EH Out   Nectors: Assentuss (64)                      |                                                                                                    |                                      |                      |
| ~ общие                     |                                                       |                                                                                                    | Тип устройства Лампочка (1-255)      |                      |
| 🔹 inject o                  |                                                       |                                                                                                    | • Название<br>устройства Фасад центр |                      |
| debug                       |                                                       |                                                                                                    | Номер                                |                      |
| complete                    | EH Out   Toace 1: Deurouse (55)                       |                                                                                                    | устройства 85                        |                      |
| catch c                     |                                                       |                                                                                                    | Номер клона                          |                      |
| 4, status                   |                                                       | Brin Boursecherova (h)     Consumption treachoot     Consumption treachoot     Consumption treachoot                                                                                                    | 136                                  |                      |
| > link in C                 |                                                       | (a) Errin Itaa kwa Zamoza (Z)     (b) Abaaser taaa kwa On Ce     (b) Er ja                                                                                                    |                                      |                      |
| ink call                    |                                                       | De les la papers encretesory filenceus (7) Construction encretesory CarOl Construction encretesory CarOl Construction encretesory encretesory encretesor | 137) e x                             |                      |
|                             |                                                       |                                                                                                    | + dogramme Owenime                   |                      |
| comment                     |                                                       |                                                                                                    |                                      |                      |
| See contract                | € EH OLL   Eps: Zhrweep (52)                          |                                                                                                    |                                      |                      |
| <ul> <li>функция</li> </ul> |                                                       | 🔞 Eriel Cerry adops Resours (64) 💫 🔿 Ressartp:Cerestowers y adops Croft 🔪 🚱 Erical (Cerry adop                                                                                                    |                                      |                      |
| ∮ function ∮                |                                                       | 11/1/1/1/                                                                                                    |                                      |                      |
| -C switch                   | 17 😡 EH 0.1 ( Toxec / faxmous (81)                    | / ////////                                                                                                    |                                      |                      |
| Change C                    |                                                       |                                                                                                    |                                      |                      |
| off range o                 | 1 Milling                                             |                                                                                                    |                                      |                      |
| template                    | Pr Out ( Toass Ramoar (5)                             |                                                                                                    |                                      |                      |
| do delay                    |                                                       |                                                                                                    |                                      |                      |
| trigger                     |                                                       | Control Service and Linder (20)                                                                                                    | 1                                    |                      |
| C ever                      | EHOUT (Increas: flavrova (88)                         | O San Stinuure see rigen                                                                                                    |                                      |                      |
| f filter                    |                                                       | En in starce ovic Unique (35)                                                                                                    |                                      |                      |
|                             |                                                       | O San Marce sourceser C O Br Out Marce sources                                                                                                    |                                      |                      |
| random Q                    | a a a a a a a a a a a a a a a a a a a                 |                                                                                                    | О Включено                           |                      |

#### 3.4.Авторизация объектов alice (Яндекс-Дом)

Объекты Яндекс-Дом требуют авторизацию в учётной записи пользователя в Яндексе. При добавлении новых объектов, как правило, авторизация проходит автоматически по уже введённым учётным данным для первого введённого объекта. Рядом с объектом есть индикатор – красный квадратик (нет авторизации) или зелёный и значение объекта.

| 🛛 🖂 Входящие - Почта Ма   | il.ru 🗙 🚭 Node-RED : 192.168.1.235 🗙 🚭 Node-RED : 192.168.1.76    | х 🚯 Формат ответа. Алиса. Диалоги 🗙 🕂 🗸                                                                                                    | Node-RE X 🕢 Доступ E X 🔄 No                                                            |
|---------------------------|-------------------------------------------------------------------|----------------------------------------------------------------------------------------------------|----------------------------------------------------------------------------------------|
| ← → C ▲ He:               | защищено   <b>192.168.1.235</b> :1880/#flow/7b228adfd772cbe9      | e 🖈 🗟 🗞 🖬 🚺 🚦                                                                                                    | e oauth.yandex.ru/verification_code?code= 🔲 🗊 🗄                                        |
| Rectary Node-RED          |                                                                   | 🗾 Развернуть 💌 🚍                                                                                                    | 🛐 D info@homelogicsoft.com                                                             |
| Фильтр узлов              | Чтение из контроплера Запись в контроплер Переферия               | Изменить узел On_Off                                                                                                    | Код подтверждения                                                                      |
| > общие                   |                                                                   | Удалить Отмена Готово                                                                                                    | 2242873                                                                                |
| > функция                 |                                                                   | Ф Свойства Ф 🖻 🖾                                                                                                    | © 2010-2/23 <u>000 «Rugero»</u> →                                                      |
| > сеть                    |                                                                   | Device Комната 1:Розетка ✓                                                                                                    | Развернуть 🔹 🚍                                                                         |
| > последоват-ть           | Шторы (9)                                                         | O Main button     ✓ Disable other controls if the device is turned off     ✓     ✓     ✓     ✓     ✓     ✓     ✓     ✓     ✓     ✓     ✓     ✓     ✓     ✓     ✓     ✓     ✓     ✓     ✓     ✓     ✓     ✓     ✓     ✓     ✓     ✓     ✓     ✓     ✓     ✓     ✓     ✓     ✓     ✓     ✓     ✓     ✓     ✓     ✓     ✓     ✓     ✓     ✓     ✓     ✓     ✓     ✓     ✓     ✓     ✓     ✓     ✓     ✓     ✓     ✓     ✓     ✓     ✓     ✓     ✓     ✓     ✓     ✓     ✓     ✓     ✓     ✓     ✓     ✓     ✓     ✓     ✓     ✓     ✓     ✓     ✓     ✓     ✓     ✓     ✓     ✓     ✓     ✓     ✓     ✓     ✓     ✓     ✓     ✓     ✓     ✓     ✓     ✓     ✓     ✓     ✓     ✓     ✓     ✓     ✓     ✓     ✓     ✓     ✓     ✓     ✓     ✓     ✓     ✓     ✓     ✓     ✓     ✓     ✓     ✓     ✓     ✓     ✓     ✓     ✓     ✓     ✓     ✓     ✓     ✓     ✓     ✓     ✓     ✓     ✓     ✓     ✓     ✓     ✓     ✓     ✓     ✓     ✓     ✓     ✓     ✓     ✓     ✓     ✓     ✓     ✓     ✓     ✓     ✓     ✓     ✓     ✓     ✓     ✓     ✓     ✓     ✓     ✓     ✓     ✓     ✓     ✓     ✓     ✓     ✓     ✓     ✓     ✓     ✓     ✓     ✓     ✓     ✓     ✓     ✓     ✓     ✓     ✓     ✓     ✓     ✓     ✓     ✓     ✓     ✓     ✓     ✓     ✓     ✓     ✓     ✓     ✓     ✓     ✓     ✓     ✓     ✓     ✓     ✓     ✓     ✓     ✓     ✓     ✓     ✓     ✓     ✓     ✓     ✓     ✓     ✓     ✓     ✓     ✓     ✓     ✓     ✓     ✓     ✓     ✓     ✓     ✓     ✓     ✓     ✓     ✓     ✓     ✓     ✓     ✓     ✓     ✓     ✓     ✓     ✓     ✓     ✓     ✓     ✓     ✓     ✓     ✓     ✓     ✓     ✓     ✓     ✓     ✓     ✓     ✓     ✓     ✓     ✓     ✓     ✓     ✓     ✓     ✓     ✓     ✓     ✓     ✓     ✓     ✓     ✓     ✓     ✓     ✓     ✓     ✓     ✓     ✓     ✓     ✓     ✓     ✓     ✓     ✓     ✓     ✓     ✓     ✓     ✓     ✓     ✓     ✓     ✓     ✓     ✓     ✓     ✓     ✓     ✓     ✓     ✓     ✓     ✓     ✓     ✓     ✓     ✓     ✓     ✓     ✓     ✓     ✓     ✓     ✓     ✓     ✓     ✓     ✓     ✓     ✓     ✓     ✓     ✓     ✓     ✓     ✓     ✓     ✓     ✓     ✓     ✓     ✓     ✓ | Изменить узел On_Off > Изменить узел alice-device > Изменить узел alice-service        |
| > анализатор              | Error                                                             | C Response Alice with success                                                                                                    | Удалить Отмена Обновить                                                                |
| > хранилище               | /-                                                                |                                                                                                    | Ф Свойства                                                                             |
| > Bitpool Modbus          | Комната 1:Жалюзи:Оп/Оff                                           |                                                                                                    | Credentials                                                                            |
| v alice                   | Шторы (11) Комната 1:Жалюзи:ореп                                  |                                                                                                    | 1. Follow the link and confirm access                                                  |
| On_Off                    | • Error                                                           |                                                                                                    | Authentication Arandex Authentication                                                  |
| O Toggle                  | учка (15) Сомната 1:Розетка:On/Off                                | Изменить узел On_Off > Изменить узел alice-device                                                                                                    | 2. Input the verification code and click submit                                        |
| C Range                   | узле: On/Off                                                      | Удалить Отмена Обнови                                                                                                    | Code 2242873 Submit                                                                    |
| Color                     |                                                                   | Ф Свойства                                                                                                    | Tip: Data request may take up to 15 seconds, please wait for success or error message. |
| Mode 0                    | вижения 1: Датчик движения (1) Комната 2:Датчик движен            | i Credentials Alice-Credentials V                                                                                                    |                                                                                        |
| Sensor                    | вижения 2: Датчик движения (2) Комната 2:Датчик движен            | и. Name Розетка                                                                                                    | Authentication result:                                                                 |
| Event                     | Error                                                             | Description                                                                                                    | Email info@homelogicsoft.com                                                           |
| <ul> <li>Ehome</li> </ul> | вижения Уборная: Датчик движения (3) Уборная: Датчик движения (3) | lescription                                                                                                    | ID arelymgb4ao8dch57gfy Kouwara 1;Baaarya Op/Off                                       |
|                           | вижения 2: Датчик движения (5) Комната 1:Датчик движе             | нц Room Комната 1                                                                                                    |                                                                                        |
| EH_in                     | етгог<br>атчик протечки (1) Комната 1:Датчик протеч               | G Socket V                                                                                                    | токеп Уоорная:Вытяжка:On/Off                                                           |
|                           |                                                                   | О Включено 🚯 1 узел использует этот конфиг                                                                                                    | <ul> <li>Включено 0 25 узел использует этот конфиг</li> </ul>                          |

При добавлении объектов **alice** в Node-RED они добавляются в подключенный образ Яндех-ДОМ автоматически, через несколько секунд, лучше перезапустить программу визуализации Яндех-ДОМ.

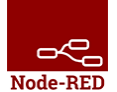

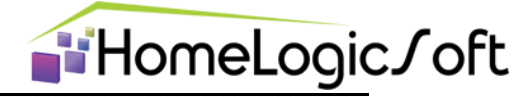

#### 3.5. Оплата сервиса NodeRED-Yandex.DOM(alice-service)

С 2023 сервис взимает плату около 2 евро в месяц, увидеть статус и период оплаты и оплатить сервис можно в окне авторизации Яндекс-объектов:

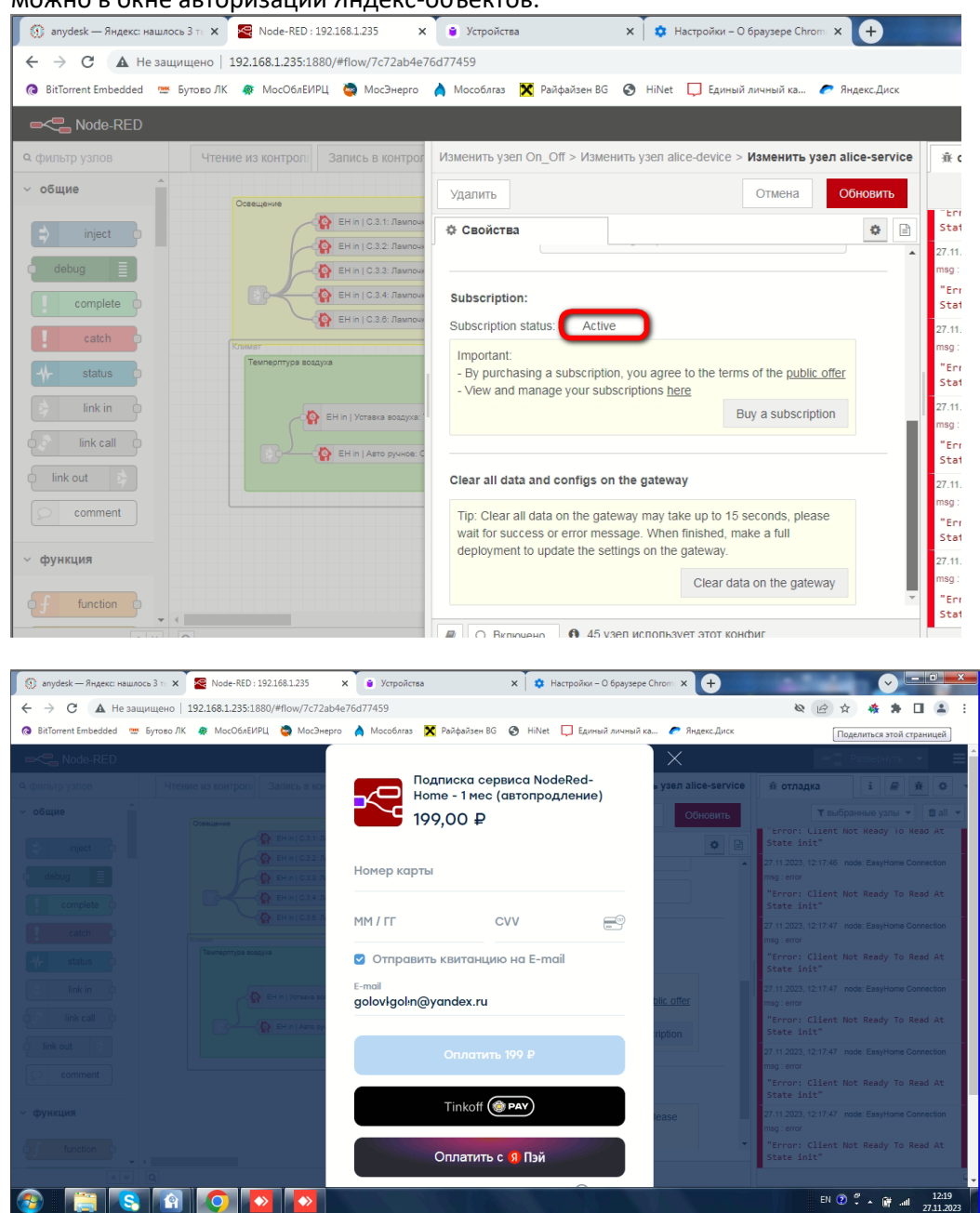

# $\xrightarrow{\mathbf{Node-RED}} EasyHome \leftrightarrow NodeRED \leftrightarrow Yandex$

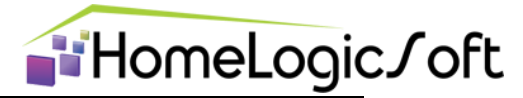

# 3.6.Комбинированные объекты для сложных устройств доступны в MENU -> Import -> Examples (Примеры) -> node-red-contrib-ehome -> controls

Некоторые объекты требуют обработки сразу нескольких переменных состояния, для них сделаны заготовки:

- 3.6.1. ac-thermostat термостат воздуха, температура воздуха, переключатель ВКЛ-ЭКО и АВТО-РУЧН
- 3.6.2. air-thermostat термостат кондиционера с переключателем режима и скорости
- 3.6.3. curtains регулятор Range и включатель-выключатель OnOff
- 3.6.4. dimmer регулятор Range и включатель-выключатель OnOff
- 3.6.5. pol-thermostat термостат воздуха, температура воздуха, переключатель ВКЛ-ЭКО
- 3.6.6. **rgb** тройной регулятор Range и включатель-выключатель OnOff

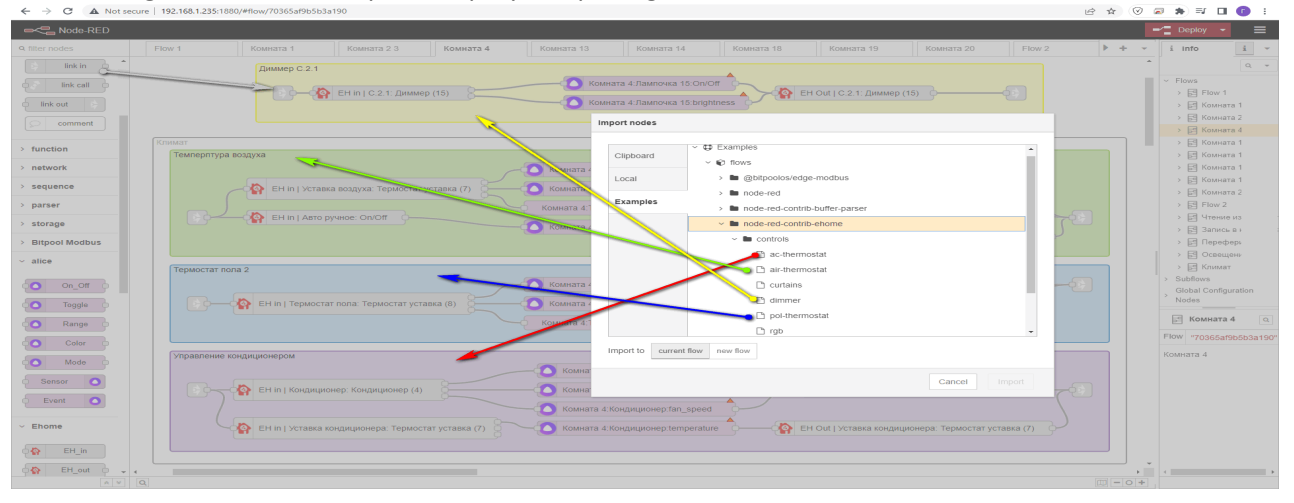

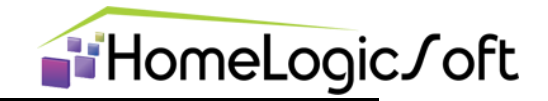

Node-RED

# 4. Вэб-визуализация Яндекс-ДОМ

Для визуализации Яндекс-Дом разработан вэб-интерфейс **Яндекс-Дом** (<u>https://yandex.ru/iot/</u>), при открытии страницы через любой браузер требует авторизацию в системе Яндекс. Эта страница удобна для просмотра состояние среды Яндекс-ДОМ с компьютера во время отладки и при проверке связей между EasyHome и Яндекс-Дом установленных в Node-RED :

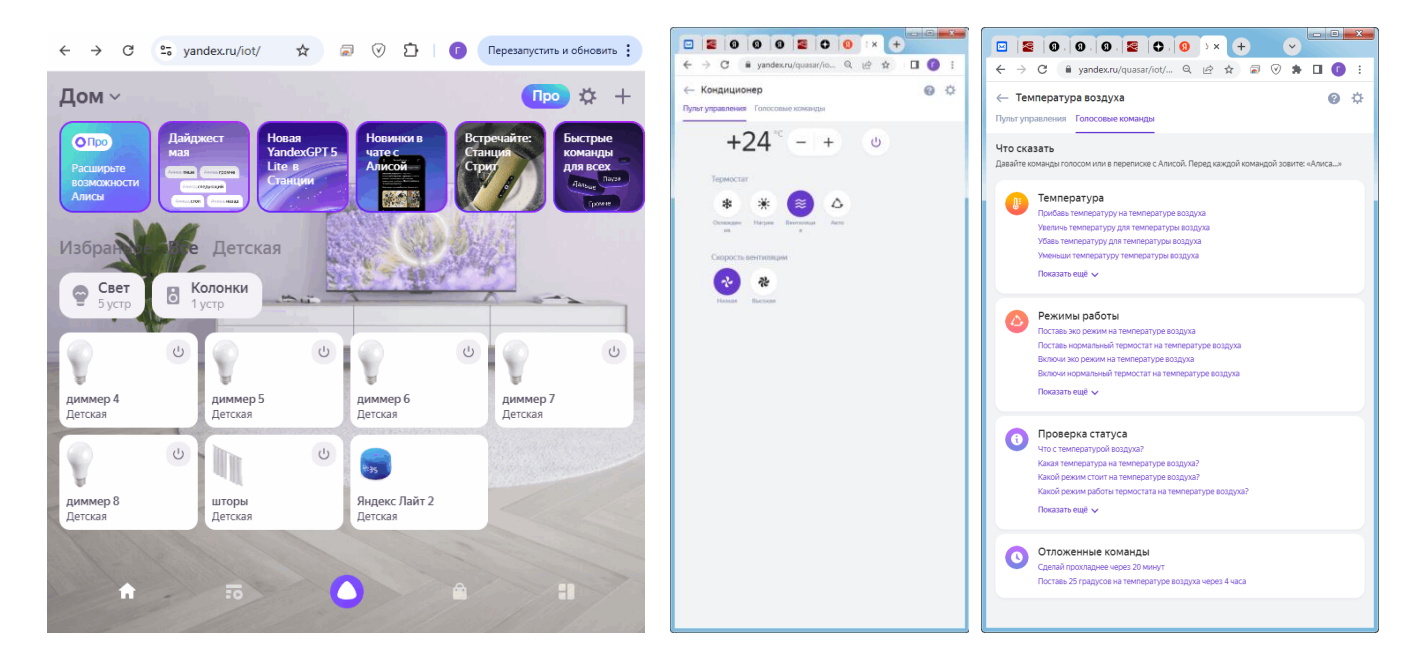

Вэб-интерфейс и приложение позволяет добавлять устройства, создавать несколько домов к **Яндекс-Дом**, давать гостевой доступ доверенным пользователям, создавать сценарии выполняемые ресурсами **Яндекс-Дом**, группировать объекты и многое другое.

# 5. Визуализация в приложении Яндекс-ДОМ

- 5.1. Установите приложение **Дом с Алисой** с AppStore или GooglePlay
- 5.2. Добавьте устройство **NodeRed\_Home**.
- 5.3. Введите запрошенную авторизацию в системе Яндекс для устройства Node-RED.
- 5.4. Из шлюза NodeRed\_Home будет импортирован список всех устройств **alice** с учётом из названия (Name) и расположения (Room).
- 5.5. Готово к использованию! Голосовое управление будет работать со всех устройств с пройденной авторизацией и включенным голосовым помощником Алиса.

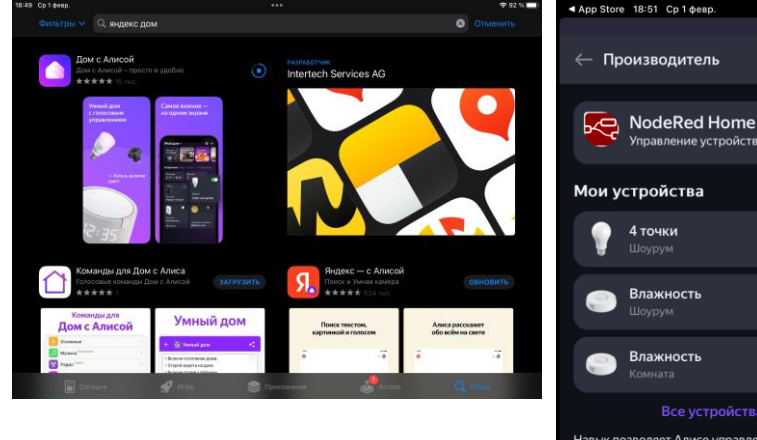

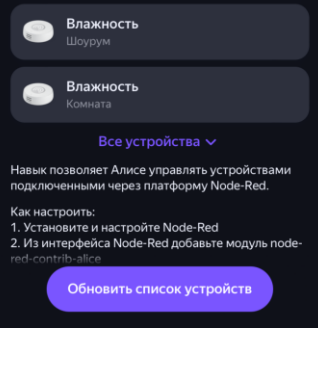

**fi 0** 

🛨 4,8

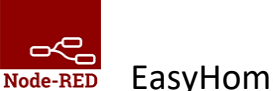

#### $\mathsf{EasyHome} \leftrightarrow \mathsf{NodeRED} \leftrightarrow \mathsf{Yandex}$

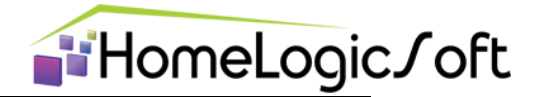

5.6. Из приложения и вэб-интерфейса можно изменить названия устройств, комнат и расположение по комнатам и домам. Скорее всего, это понадобится сделать для комфортного взаимодействия пользователя с голосовым помощником.

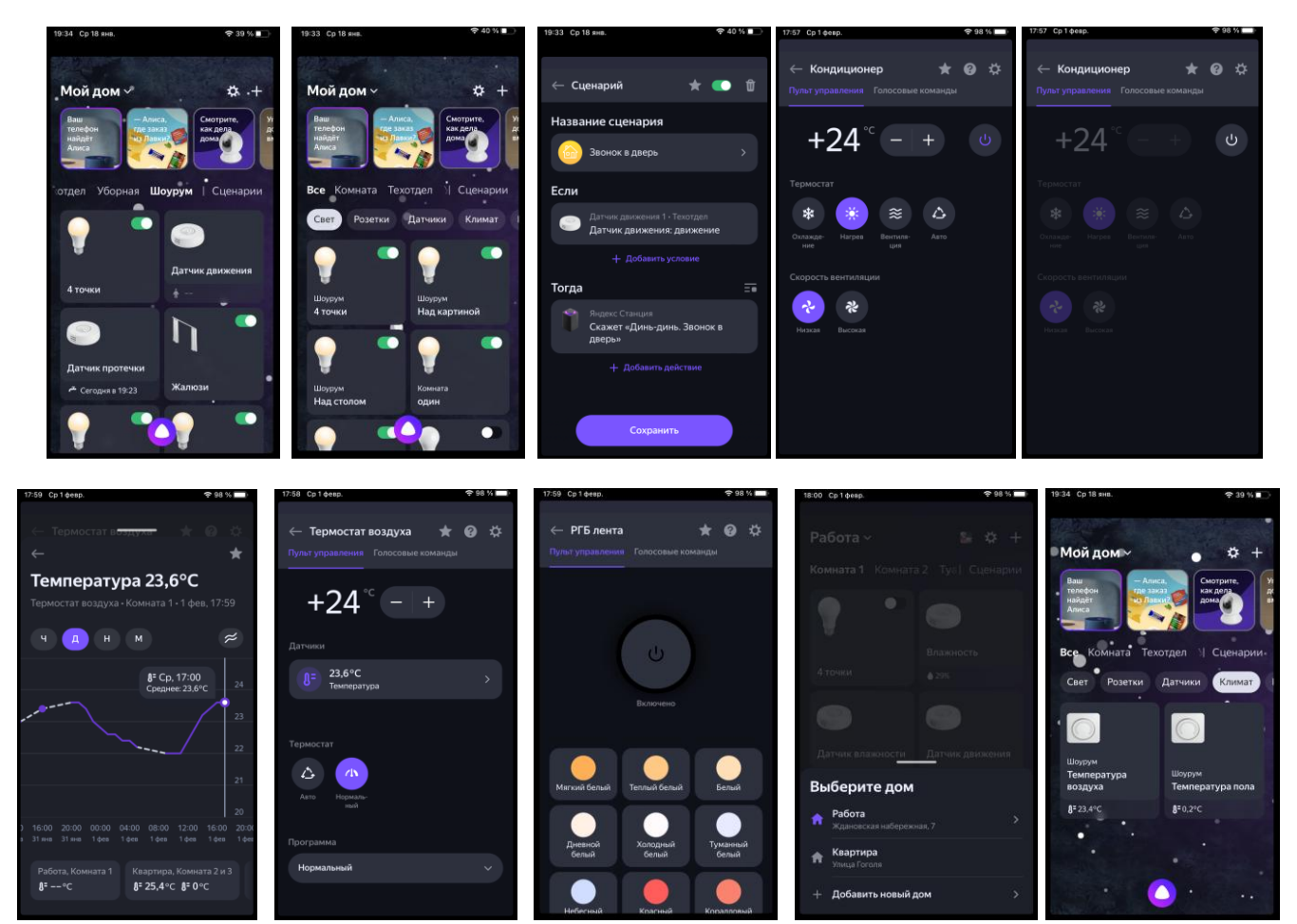

- 5.7. В вэб-версии и в приложении есть закладка с подсказками Голосовые команды, но там приведены только базовые примеры, лингвистические возможности Алисы намного шире.
- 5.8. В вэб-версии и в приложении есть возможность создавать Сценарии автоматизации, выполняемые средой Яндекс-Дом.

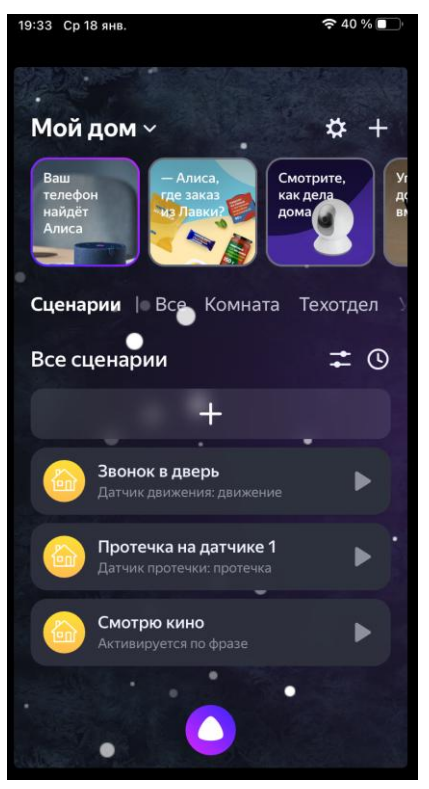

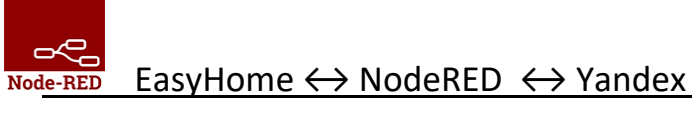

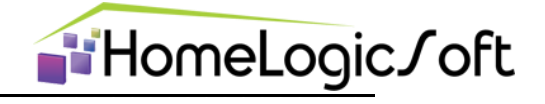

# 6. Настройка PUSH-уведомлений

| 14:11                                                    |           |
|----------------------------------------------------------|-----------|
| Wed, Nov 13 🗇 🔻 👁 🛡 🖌                                    | 64%       |
|                                                          | +         |
| 😭 EasyHome • now                                         |           |
| Аварийная Т пола средняя )5-40( ОС (11/11/2024, 16:24:15 | 9         |
| 😭 EasyHome • now 🕷                                       |           |
| Аварийная Т воздуха средняя )5-40( ОС (11/11/2024, 16:24 | 1:13)     |
| 😭 EasyHome • now 🕷                                       |           |
| Аварийых Т-пола всего 52шт. (11/11/2024, 16:24:13)       |           |
| 😭 EasyHome • now 🕷                                       |           |
| Аварийых Т-возд. всего 50шт. (13/11/2024, 12:17:33)      |           |
| 😭 EasyHome • now                                         |           |
| Неправильная запись в контроллер (13/11/2024, 14:09:03   | 3)        |
| Silent notifications                                     | ×         |
| ▲ Google • 4" in Saint Petersburg • 13m                  | ~         |
| Manage                                                   | CLEAR ALL |
| G                                                        | J.        |
|                                                          |           |
|                                                          |           |

Для работы блока PUSH уведомлений требуется NodeRED4 с nodejs20 или свежее (см.п.1.4 по обновлению и для самостоятельной настройки).

#### 6.1. Настройка PUSH уведомлений

Настройка текстов и правил рассылки аналогична рассылкам SMS-уведомлений и для инициализации массива используются файлы SMS и E-MAIL сообщений SMS\_ru.txt или SMS\_en.txt. После начальной загрузки сообщений из файлов их можно редактировать и настраивать вручную через WEB-интерфейс NodeRED:

| ← → C ▲ H           | е защищено   192.168.1.2 | 35:1880/#flow/74bb86ca50         | 41c352                            |                   |                       |                            | 0 Q Q E | * * • • *           | + 🖬 🚺 E    |
|---------------------|--------------------------|----------------------------------|-----------------------------------|-------------------|-----------------------|----------------------------|---------|---------------------|------------|
| ■< Content Node-RED |                          |                                  |                                   |                   |                       |                            |         | - Passepryth •      | @d ≡       |
| Ф. фильтр узлов     | Push Message             | Чтение и зались контролле:       | Освещение                         | Комната Свет и Кл | Изменить узел EH_pus  | h                          |         |                     |            |
| ~ подпотоки         |                          |                                  |                                   |                   | Удапить               |                            |         | Отм                 | ена Готово |
| Sutfow 2            |                          |                                  |                                   |                   | Ф Свойства            |                            |         |                     | • 2 13     |
| Subflow 1           | Omnp.                    | авка текста в Яндекс Алису       |                                   |                   | Настройка             | Сообщения                  | Токены  |                     |            |
| ~ общие             |                          |                                  | ЯндексСтанция номер               |                   | Контроллер Beck       | hoff:16384                 |         | v / +               |            |
| Filment             | Di 🖨 Ba                  |                                  | 0400788419141023028/              | 0                 | Тип получаемых соо    | бщений:                    |         |                     |            |
| Contrag T           | D Donyy                  | ение токена ЯндексСтанции - с    | osconnecses                       | RED               | Аварии                |                            |         |                     |            |
| oompiete D          |                          |                                  |                                   |                   | Сооощения             |                            |         |                     |            |
|                     |                          | оизнести Алисой                  | 04007884c914102302                |                   | Максимальное кол-во   | повторения отправки в день | 3       |                     |            |
|                     |                          |                                  | disconnected                      |                   | Время сброса отправл  | лених соощений             | 12:00 O | 🗎 Сбросить кеш сооб | щений      |
| Sink in P           |                          | Отправлено: 24. Не отправлено: 1 | 0 Onpouseeeeen assourt 175. Paran | n: 64.            | Название проекта (без | s.ehp)                     | demo    |                     |            |
| Ink call            |                          |                                  |                                   |                   |                       |                            |         |                     |            |
| de link out         |                          |                                  |                                   |                   |                       |                            |         |                     |            |
| comment             |                          |                                  |                                   |                   |                       |                            |         |                     |            |
| ~ функция           |                          |                                  |                                   |                   |                       |                            |         |                     |            |
| 6/ function         |                          |                                  |                                   |                   |                       |                            |         |                     |            |
| and switch          |                          |                                  |                                   |                   |                       |                            |         |                     |            |
| Change 0            |                          |                                  |                                   |                   |                       |                            |         |                     |            |
| tange               |                          |                                  |                                   |                   |                       |                            |         |                     |            |
| temptate -          |                          |                                  |                                   |                   |                       |                            |         |                     |            |
| deiay d + e         |                          |                                  |                                   |                   | Включено              |                            |         |                     |            |

Тут же указывается название для поиска проекта EasyHome для запуска при нажатии на уведомление.

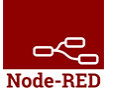

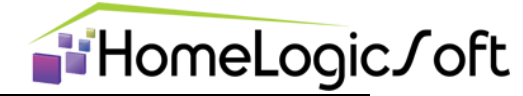

| Изменить узел Е          | EH_push                   |                                  |           |        | Изменить узел EH_pust | 1.              |                            |                  |          |     |
|--------------------------|---------------------------|----------------------------------|-----------|--------|-----------------------|-----------------|----------------------------|------------------|----------|-----|
| Удалить                  |                           |                                  | Отмена    | Готово | Удалить               |                 |                            | Отмена           | Готово   |     |
| Ф Свойства               |                           |                                  |           | • • 1  | Ф Свойства            |                 |                            |                  | •        | 191 |
| Настройка                | Сообщения                 | Токены                           |           |        | Настройка             | Сообщения       | Токены                     |                  |          |     |
| Шаблон сообщ             | ений                      |                                  |           |        | Название устро        | іства           | Токен                      |                  |          |     |
| Русские текст            | ы                         | ~                                | Применить |        | Nokia6 1              | fidRopWSRNalUAE | 3097cGC APA91bGz1JbtbmWa8  | K7s7TSOOSNooC    | eShFF #  |     |
| Номер авари              | и Текст вкл.              | Текст выкл.                      | Параметр  |        |                       |                 |                            |                  |          |     |
|                          | JL                        |                                  |           | •      | Xiaomi                | cCx_GUKvRm60RP  | BBLvJum6:APA91bFfHz9L2HIBp | h8RWAtstu-iDcxiU | EjxBX1 × |     |
| 36                       | Питание АСУ - включение   | Alarm Text Off                   | й раз     | ж      |                       |                 |                            |                  |          |     |
| 37                       | Баланс GSM менее 150p.1   | = Баланс GSM более 150р. =       | Оруб.     | ×      |                       |                 |                            |                  |          |     |
| 38                       | Тревога 38                | Норма 38                         | й раз     | ×      |                       |                 |                            |                  |          |     |
| 39                       | Слабый GSM сигнал!        | GSM сигнал восстановился до      | %         | x      |                       |                 |                            |                  |          |     |
| 40                       | Не прогревается помещени  | е Прогреваются все помещения     | й номер   | ×      |                       |                 |                            |                  |          |     |
| 41                       | Перегревается помещение   | Никакие помещения не перегр      | й номер   | x      |                       |                 |                            |                  |          |     |
| 42                       | Не прогревается пол в пом | еще Прогреваются все полы, был н | й номер   | ×      |                       |                 |                            |                  |          |     |
| 43<br>(+ gotaurrs) [Over | Reperpessence non a nomeu | цен Никакие полы не перегревают. | й номер   | X×     | + gotaam Oachns       |                 |                            |                  |          |     |
| В О Включен              | 10                        |                                  |           |        | Ø Включено            |                 |                            |                  |          |     |

Тексты можно загрузить из стандартных файлов и создавать, редактировать, удалять вручную.

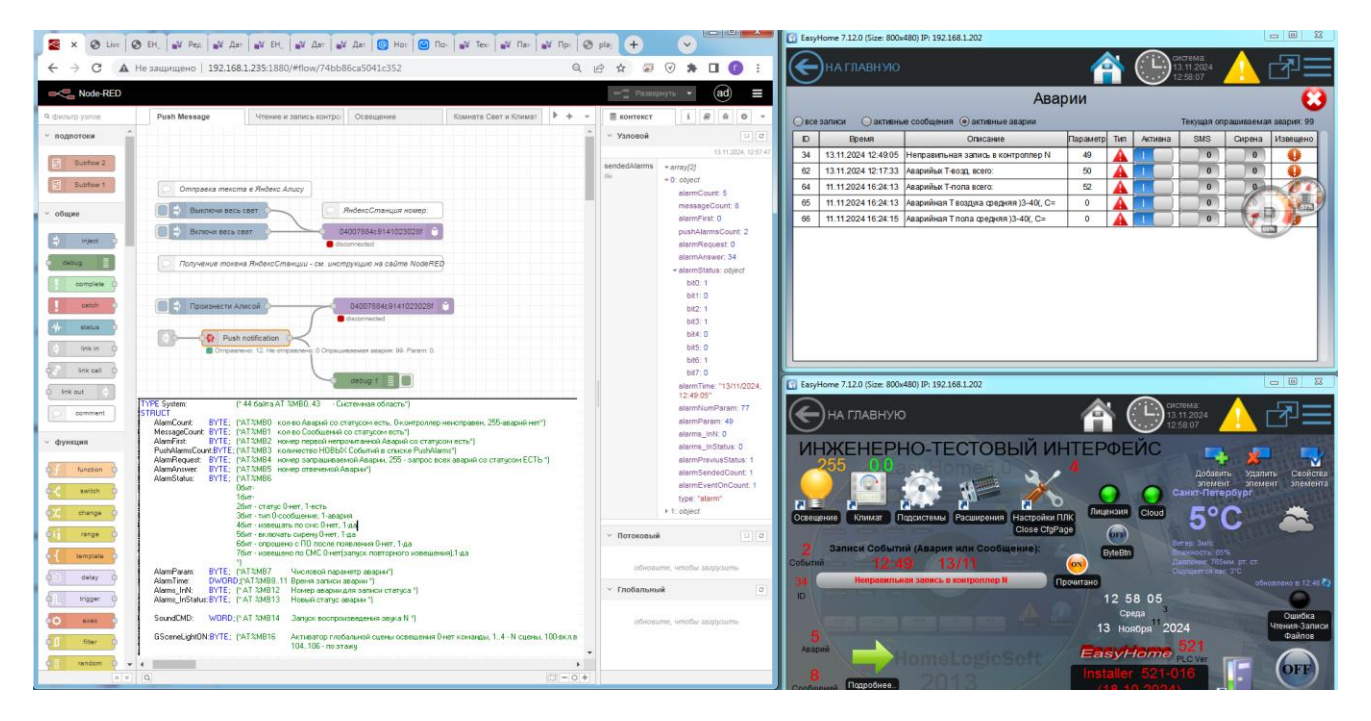

Статусы прочитанных и отосланных сообщений отображаются под блоком PUSH. В разделе КОНТЕКСТ->Узловой можно увидеть массив хранящихся сообщений и их параметров (сохраняются только те, которые хоть раз были активны).

Из блока PUSH выходит текст, который можно направлять в любые другие блоки для отсылки, архивирования, озвучивания и т.д.

#### 6.2. Привязка пользовательских устройств

Для рассылки PUSH уведомлений используются штатные сервисы производителей ОС для мобильных устройств Apple (iOS) и Google (Android). Для привязки пользовательского приложения на конкретном мобильном устройстве используются генерируемые при установке приложения токены UUID. В ПО

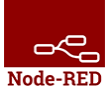

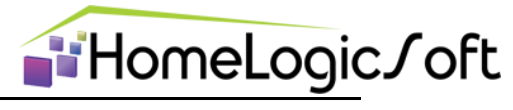

пользовательского интерфейса **EasyHome** начиная с версии **7.13** этот токен можно увидеть и скопировать со страницы НАСТРОЙКИ:

| НОМЕ                                                                                                    | (1) system:<br>13 11 2024                                              |
|----------------------------------------------------------------------------------------------------|------------------------------------------------------------------------|
| Program                                                                                                    | settings                                                               |
| Language >                                                                                                    | Program mode Editing mode                                              |
| Screen orientation                                                                                                    | Scaling mode                                                           |
| App resolution<br>Width: 1024<br>Height: 600                                                                                                    | App size<br>Width: 1080<br>Height: 1794                                |
| Archiving<br>Parameters (folder Archive)<br>Alarms (folder Alarms)                                                                                                    | Changing the background image -                                        |
| Notification key (Press to copy)<br>fktRnpWSRNalUAEB09TcGC:APIsbYgtI1dw4q0mb-bgIm4lmik1z_NgoOeShFKj2eJsbYgtI<br>fktRnpWSRNalUAEB09TcGC:APIsbYgtI1dw4q0mb-bgIm4lmik1z_NgoOeShFKj2eJsbYgtI | 1dw4q0mb-bgIm4lmik1z_u_0m7qX9vis9I5QNfYUJwcp3xFSGJGNhD1Jqb71n2ysa1iAAY |
|                                                                                                    | <                                                                      |

#### 6.3. Настройка времени в Raspberry PI

При поставке готового EasyHomeCS часовой пояс настроен на Мск или по заказу. При самостоятельной настройке настроить часы и часовой пояс, так как время сообщения отправляется в уведомлении и по

времени осуществляется сброс дневного лимита на повторы одинаковых уведомлений. Настроить время на Raspberry Pi можно через графическую оболочку пользователя и монитор с клавиатурой или через консоль SSH. Команда запуска меню настроек sudo dpkg-reconfigure tzdata, команда проверки времени date :

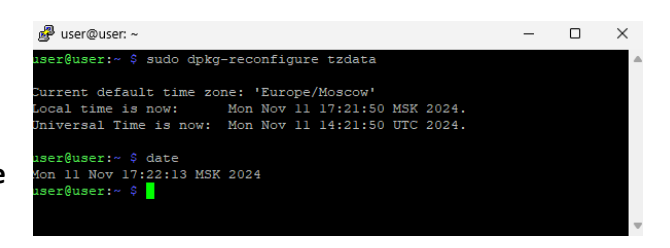

| 🧬 use  | r@user: ~                                                                                                    | -                                                                                                    | × |
|--------|----------------------------------------------------------------------------------------------------|----------------------------------------------------------------------------------------------------|---|
| Packag | e configuration<br>Please select the geographic area in which you live                                                                      | Iguring tzdata                                                                                                    |   |
|        | presenting a list of cities, representing the time<br>Geographic area:<br>Afr<br>Ame<br>Ant<br>Aus<br>Acc<br>Asi<br>Ind<br>Pac<br>US<br>Non | ca<br>ica<br>ica<br>ica<br>ictuo<br>ralia<br>i Ocean<br>nic Ocean<br>nic Ocean<br>fic Ocean<br>fic Ocean<br>fic Ocean<br>fic Ocean |   |
|        | <0k>                                                                                                    | <cancel></cancel>                                                                                                    |   |

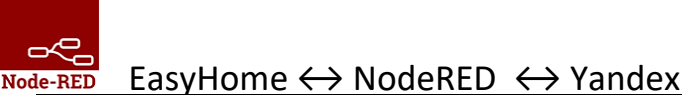

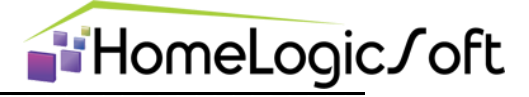

#### 6.4. Настройка сохранения статуса PUSH уведомлений

При поставке готового EasyHomeCS эта функция включена. При самостоятельно настройке для сохранения значений счётчиков отправленных PUSH уведомлений (apxuв "sendedAlarms") рекомендуется включить сохранение файла с apxuвом на microSD карту, для этого надо открыть скрытый каталог /home/user/.node-red и в файле settings.js в 428 строке, после editorTheme указать:

#### contextStorage: {

},

default: "memoryOnly", memoryOnly: { module: 'memory' }, file: { module: 'localfilesystem' }

В противном случае счётчики отправленных сообщений будут сбрасываться при каждой перезагрузке Raspberry и каждой активации обновлений проекта в NodeRED кнопкой **Deploy** (**Развернуть**).

| settr | 195.35 |                                                                                                    |
|-------|--------|----------------------------------------------------------------------------------------------------|
|       |        | /** Set the default projects workflow mode.                                                                                                    |
| 23    |        | <ul> <li>manual - you must manually commit changes</li> </ul>                                                                                                    |
| 24    |        | * - auto - changes are sutomatically committed                                                                                                    |
| 15    |        | * This can be overridden per-user from the 'Git config'                                                                                                    |
| 14    |        | * section of 'User Settings' within the editor                                                                                                    |
| 17    |        |                                                                                                    |
| 10    |        | mode: "manual"                                                                                                    |
| 19    |        | 1                                                                                                    |
| ξ0 )  |        | 8,                                                                                                    |
| 11    |        |                                                                                                    |
| 42    | ¢.     | codeIditor: (                                                                                                    |
| 65    | Ė.     | /** Select the text editor component used by the editor.                                                                                                    |
| 14    |        | * As of Node-RED V3, this defaults to "monaco", but can be set to "ace" if desired                                                                                                    |
| 15    |        | */                                                                                                    |
| 16    |        | lib: "monaco",                                                                                                    |
|       | 8      | options: (                                                                                                    |
| £8    | Ð      | /** The follow options only apply if the editor is set to "monaco"                                                                                                    |
| 55    |        |                                                                                                    |
| 50    |        | * theme - must match the file name of a theme in                                                                                                    |
|       |        | * packages/node_modules/fnode-red/editor-client/src/vendor/monaco/dist/theme                                                                                                    |
|       |        | * e.g. "tomorrow-night", "upstream-sunburst", "github", "my-theme"                                                                                                    |
| 13    |        | -/                                                                                                    |
| 54    | 12     | //theme: "vs",                                                                                                    |
| 21    | Ę      | /** other overrides can be set e.g. fontSize, fontTamily, fontLigatures etc.                                                                                                    |
| 34    |        | * for the full list, see <u>https://microsoft.github.io/monaro-editor/docs.html#interfaces/editor.IStandsloneEditorConstructionOptions.html</u>                                                                                                    |
|       |        | **                                                                                                    |
| 58    |        | //fontSize: 14,                                                                                                    |
| 59    |        | <pre>//fontFamily: "Cascadia Code, Fira Code, Consolas, 'Courier New', monospace",</pre>                                                                                                    |
|       |        | //fontLigatures: true,                                                                                                    |
|       |        | 1                                                                                                    |
|       | -      |                                                                                                    |
|       | 보      | BAERGOMINGSTOR: (                                                                                                    |
| 14    |        | BETRAILE (                                                                                                    |
|       | 123    | /** enable or disable mermaid diagram in markdown document                                                                                                    |
| 10    |        |                                                                                                    |
|       |        | enabled: true                                                                                                    |
|       |        | 3                                                                                                    |
|       |        | 2,                                                                                                    |
|       | and a  | and a factor of the second second s |
|       | 0      | miresprayer: 4                                                                                                    |
|       |        | >** 10 enable the Multiplayer resture, set this value to true */<br>multiple film                                                                                                    |
|       |        | TRACATE AND T                                                                                                    |
| 2     |        |                                                                                                    |
|       |        |                                                                                                    |
| -     | ch!    | onstattStorans' /                                                                                                    |
| 1     | 4I     | destanti in teasor and a to                                                                                                    |
|       |        | memoryOnly ( module : "senory" ).                                                                                                    |
|       |        | file i module 'lealfilesystem' b                                                                                                    |
|       |        | AAR A BOOLE AVAILABLE AVAILAB |
|       |        |                                                                                                    |
| 20    | di     |                                                                                                    |
| 10    | ·** ·  | Hode Externa                                                                                                    |
|       |        | - fileWorkingDirectory                                                                                                    |
|       |        |                                                                                                    |

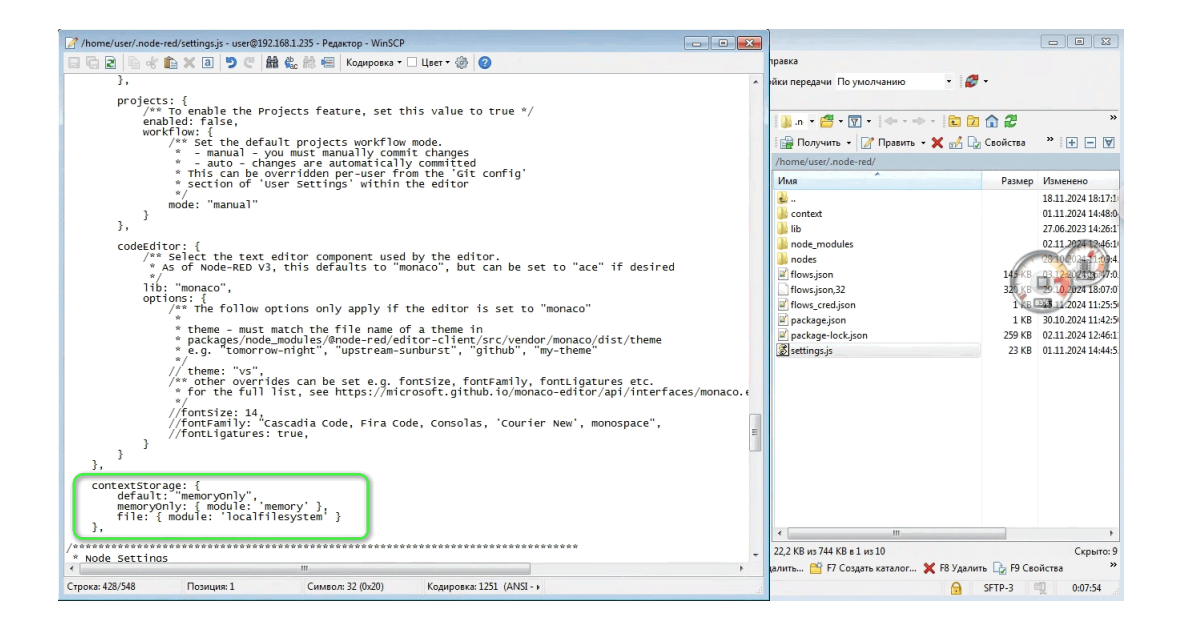